# 파생상품 양도소득세 전자신고 가이드

| 1. 국내 파생상품 양도소득 | 1  |
|-----------------|----|
| 2. 국외 파생상품 양도소득 | 10 |
| 3. 지방소득네 납부하기   | 16 |
| 4. 신고 첨부서류 제출하기 | 18 |
|                 |    |

# ※ 상담문의 국번없이 🕿 126

## 신고 전 유의사항

- ✓ 국내와 국외 파생상품에서 양도소득이 발생한 경우에는 국내와 국외를 각각 신고하고 납부해야 합니다.
- ☞ 따라서, 지방소득세도 각각 납부해야 합니다.
- ✓ 홈택스 신고를 위해서는 <u>①주민등록번호로 발급받은 공인</u> <u>인증서와</u> <u>②엑셀 프로그램</u>이 필요하며 엑셀프로그램이 없는 경우에는 엑셀뷰어를 설치하시기 바랍니다.
- ✓ 국세청 홈택스에서는 증권사가 제출한 자료를 근거로 모든 금액 등을 제공하고 있으니 적정 여부는 거래한 증권사를 통해 확인하시기 바랍니다.
- ✓ 과세기간 중 비거주자에 해당하는 기간이 있는 경우 비거주자 기간에 발생한 양도소득은 신고대상이 아니므로
   증권사로부터 비거주자 기간에 해당하는 금액을 확인하여 수정하시기 바랍니다.
- ♪ 이 경우 출입국사실증명서(최근 3년)를 증빙서류로 제출해 야 합니다.
- \* 출입국사실증명서 발급방법
   민원24(www.minwon.go.kr) > 자주찾는 민원 > 출입국사실증명 > 로그인(비회원 로그인
   가능) > 개인(외국인등) > 증명서 발급 > 스캔 또는 핸드폰 촬영 > 홈택스 업로드

## Ⅰ. 국내 파생상품 양도소득

1. 증권사 HTS → 2. 국세청 홈택스 → 3. 로그인 → 4. 신고/납부 → 5. 양도소득세 → 6. 확정신고 작성 → 7. 기본정보 → 8. 파생상품 양 도소득금액 계산명세서 → 9. 세액계산 및 확인 →10. 신고서 제출 →11 . 세금 납부하기

- 1. 증권사 HTS 배너(또는 홈페이지 배너)
- 배너에서 '국세청 홈택스 바로가기'를 선택하거나 국세청 홈택스로 바로 접속이 가능합니다.

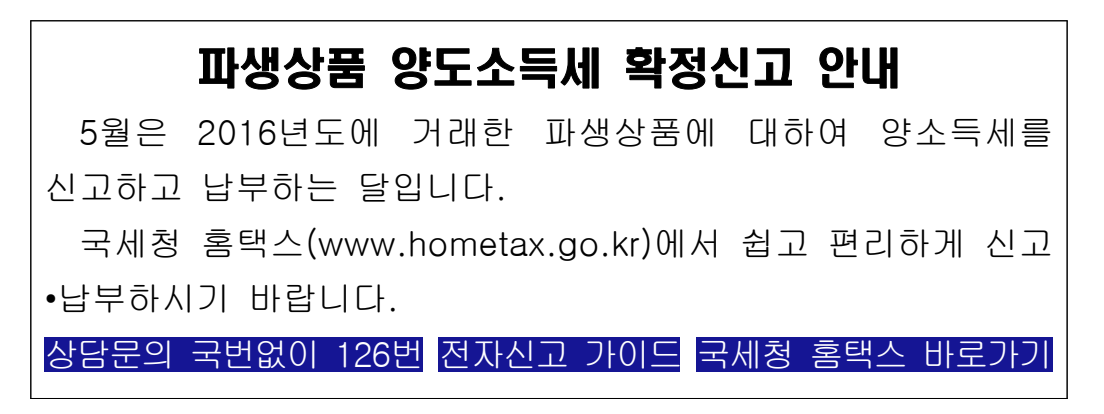

### 2. 국세청 홈택스 홈페이지(<u>WWW.hometax.go.kr</u>)

|                   |                                   | 원활한 신고를 위혀<br>반드        | 여 🥭 Windows<br>시 브라우저 환경(     | Internet Explorer를<br>설정을 변경하시기 바람 | 이용하시는 사용<br>랍니다.        | 용자는                        |                  |  |
|-------------------|-----------------------------------|-------------------------|-------------------------------|------------------------------------|-------------------------|----------------------------|------------------|--|
|                   |                                   |                         | 브라우저 브                        | 보안설정 바로가기                          |                         |                            |                  |  |
|                   |                                   |                         |                               |                                    |                         | 19                         | 2간 열지 않음 달개×     |  |
| HOME              | 🟫 My NTS                          |                         |                               | 로그인 회원                             | 가입 공인인증센터               | 모의계산 공익법인공시                | 법령정보 부서사용자 가입하기  |  |
|                   |                                   |                         |                               |                                    |                         |                            |                  |  |
|                   |                                   |                         | Homet                         | ax,국세청홈택스                          |                         |                            |                  |  |
|                   |                                   |                         | 통합검색                          | •                                  | 9                       |                            |                  |  |
|                   | - 6                               |                         | 4                             |                                    |                         |                            |                  |  |
|                   |                                   |                         |                               |                                    |                         |                            |                  |  |
|                   | 조회/발                              | 급 민원증명                  | 신청/제출                         | 신고/납부                              | 상담/제보                   | 세무대리인                      |                  |  |
|                   |                                   |                         |                               |                                    |                         |                            |                  |  |
|                   |                                   |                         | *                             |                                    |                         | 0                          |                  |  |
|                   |                                   | 법인세 법인세신고               | 연말정산                          | 양도소득세 전자세금계산서                      | · 현금영수증                 | 설정                         |                  |  |
|                   |                                   | 신고 도움지미스                |                               | 응답겠다! 딸날                           | 사용내역 소회                 |                            |                  |  |
|                   |                                   |                         |                               |                                    |                         |                            |                  |  |
|                   | 0                                 | 국민형 동영한 정               | 성복시대를 열여<br>위 유능한 정부          | 어갑니다! 역책한 역한한추용<br>서비스 정부! 정부      | ±3.0                    | 0                          | o °              |  |
| 공지사항              | 더보기                               | 자주묻는 성                  | 상담사례 [더보기]                    | 제도소                                | -71                     |                            | रेता।4इस्टर्नाहन |  |
| - 일용근로:<br>- 연말정산 | 2독지급명세서 16년 4분기<br>안내를 위장한 이메일로 한 | · 사업자동<br>생섬웨··· · 대출금은 | 특을 다른 사람의 이름:<br>언제부터 상황해야 하니 | 으로 하면…<br>나요? 부                    | 르가가치세 <mark>매입</mark> 지 | ोर् <mark>धर्मल</mark> द्र | 상당시간             |  |

### 3. 로그인(회원 또는 비회원)

|                                                   | 원활한                            | 신고를 위하여 ⁄ W<br>반드시 브라우                               | indows Internet E<br>저 환경설정을 변경 | kplorer를 이용하시는 사용<br>하시기 바랍니다.              | 용자는              |            |
|---------------------------------------------------|--------------------------------|------------------------------------------------------|---------------------------------|---------------------------------------------|------------------|------------|
|                                                   |                                |                                                      | 브라우저 보안설정 바로가                   | 21                                          | ■ 1일간 열지 6       | #음 달개×     |
| HOME C My                                         | NTS                            |                                                      | 270                             | 회원가인 공인인증세터                                 | 모의계산 공인번인공사 번행정보 | 부서사용자 가만하기 |
|                                                   |                                |                                                      |                                 |                                             |                  |            |
|                                                   |                                | 4                                                    | ometax, 국세청홍                    | ·택스                                         |                  |            |
|                                                   |                                | 통합검색                                                 |                                 | • a                                         |                  |            |
|                                                   | <u>i</u>                       |                                                      |                                 | •                                           |                  |            |
|                                                   | 조회/발급                          | 민원증명 신청                                              | 성/제출 신고                         | /납부 상담/제보                                   | 세무대리인            |            |
|                                                   |                                |                                                      | ÷.                              |                                             | Q                |            |
|                                                   | 법인세<br>신고                      | 법인세 신고 연말정생<br>도움서비스                                 | 산 양도소득세<br>종합안내                 | 전자세금계산서 한금영수증<br>발급 사용내역 조회                 | 설정               |            |
|                                                   |                                | E.                                                   |                                 |                                             |                  |            |
| 1                                                 | 0                              | 국민행복시대<br>투명한 정부! 유능한                                | 를 열어갑니다!<br>정뷔 서비스 정뷔           | 역8년<br>역만원부용 역는 <b>3.0</b><br>(영명·응유·소동·전석) | 00               | 0          |
| <b>공지사항</b> 더보기                                   | ]                              | 자주물는 상담사례                                            | 더보기                             | 제도소개                                        | 11 +             |            |
| <ul> <li>일용근로소득지급명</li> <li>연말정산 안내를 위</li> </ul> | 8세서 16년 4분기 안…<br>장한 이메일로 랜섬웨… | <ul> <li>사업자동록을 다른 사</li> <li>대출금은 언제부터 상</li> </ul> | 같의 이름으로 하면…<br>환해야 하나요?         | 부가가치세매입지                                    | 나날부제도 상당.        |            |

- 로그인을 위해서는 주민등록번호로 받급 받은 공인인증서가 필요하며 회원 또는 비회원 로그인도 가능합니다.
  - 공인인증서는 범용이나 용도가 제한된 은행, 증권, 보험용도
     가능하며 홈택스에서 발급받은 공인인증서도 가능

| 회원 로그인         | 비회원 로그인                                                                                          |
|----------------|--------------------------------------------------------------------------------------------------|
| 🔉 공인인증서 로그인    | 성명                                                                                               |
| 공인인증서 등록 공인인증서 | 주민등록번호 - 로그인                                                                                     |
| 공인인증서 안내 로그인   |                                                                                                  |
|                | ▪ 개인은 회원가입없이 본인인중만으로 간편하게 홈택스를 이용할 수 있으며,                                                        |
|                | 본인인증을 위하여 공인인증서가 필요합니다.                                                                          |
| 아이디 로그인        | ※ 비회원 로그인으로 이용가능한 메뉴<br>조한스트레, 한디스트게, 주에게 시고/나님, 그르자리고, 지난자리고 시청/동합                              |
|                | 등립고독세, 공고고독세, 공여세 연고/립구, 전도경여급 * 사이영여급 연경/교회,<br>연말정산 소득공제자료조회, 편리한 연말정산, 민원중명 일부 메뉴,            |
| 아이디            | 모의계산(양도세,중여세), 사업장현황신고서 등                                                                        |
| 로그인            |                                                                                                  |
| 비밀번호           | ◇홈택스는 국세기본법 시행령에 따라 주민등록번호가 포함된 자료를 처리합니다.                                                       |
| 🗌 아이디 저장       | 제68조(민감정보 및 고유식별정보의 처리) ① 세무공무원은 법 및 세법에 따든                                                      |
|                | 국세에 관한 사무를 수행하기 위하여 불가피한 경우 「개인정보 보호법」 제20조에 따른<br>거기에 관한 정보 또는 것은 배 시행해 제10조제2호에 따로 버지거려지는에 한다는 |
|                | 전보나 같은 영 제19조에 따른 주민들록번호, 어권번호, 운전면허의 면허번호 또는 외국인                                                |
|                |                                                                                                  |

### 4. 신고/납부 선택

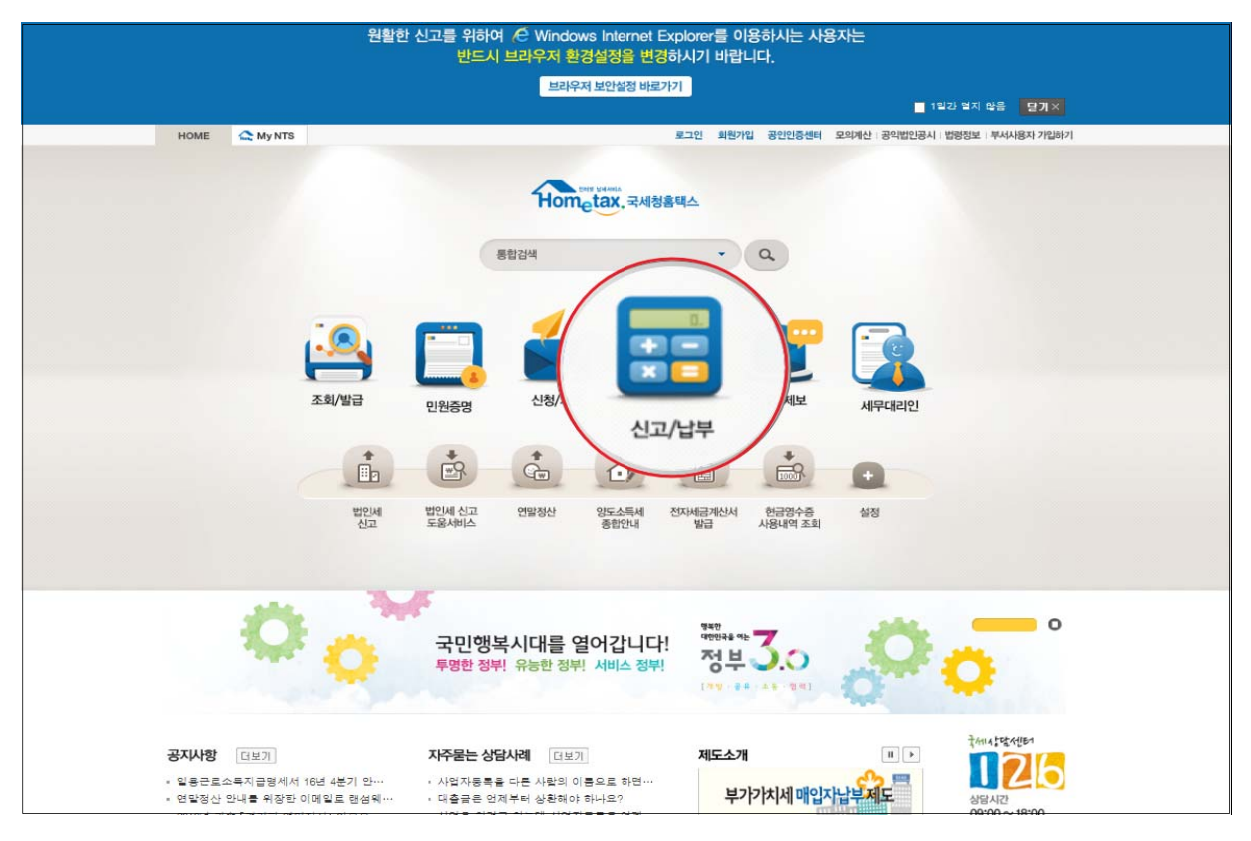

### 5. 양도소득세 선택

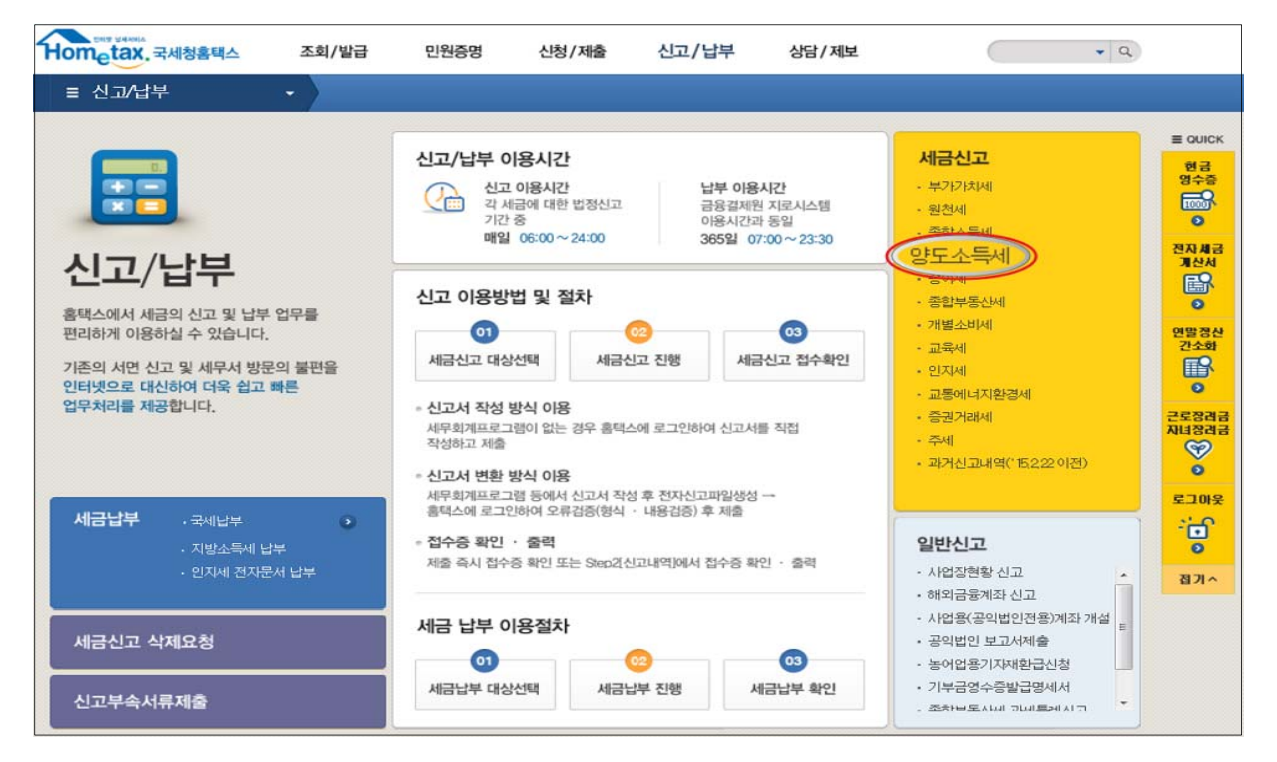

### 6. 확정신고 작성

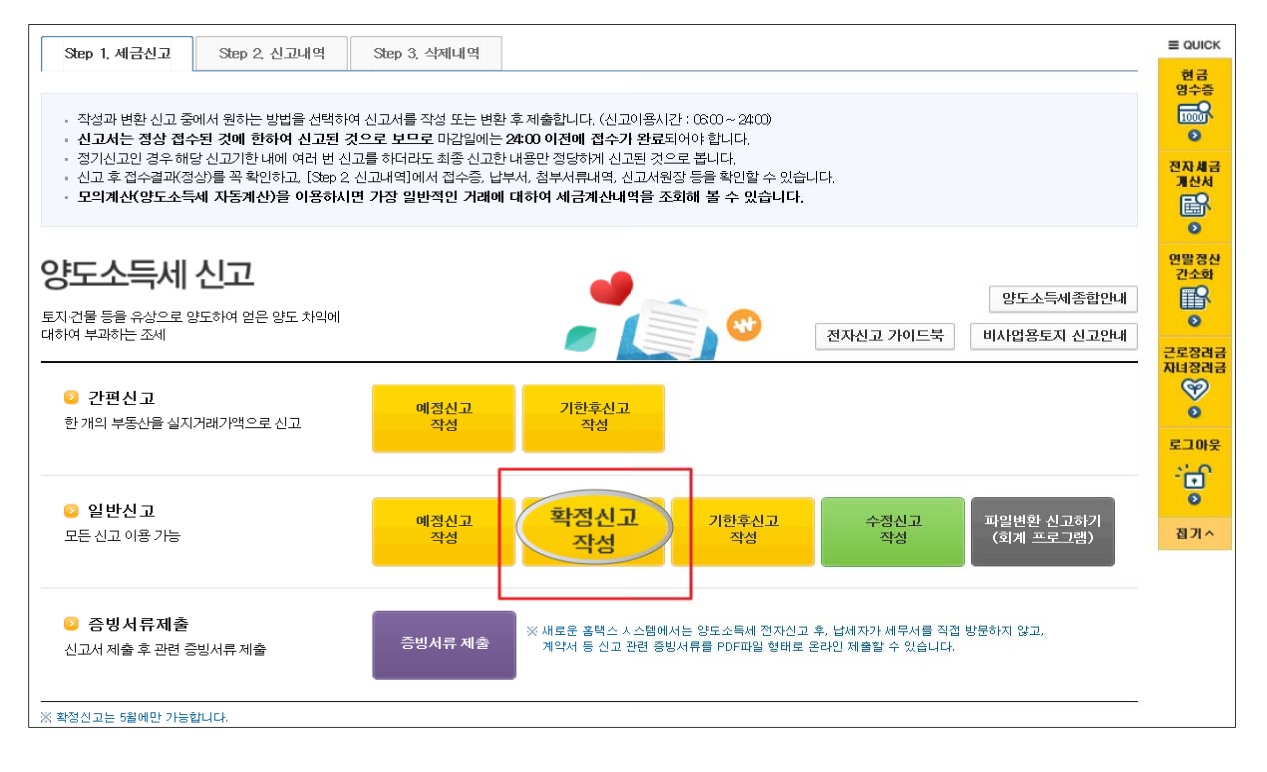

### 6-1. 팝업창 닫기

| 안정적 홈택스 서비스 이용을 위한 권장 사항<br>                                                                         | X                                                                                                    | 양도소득세 신고 안내 ※                                                                                                    |
|----------------------------------------------------------------------------------------------------|----------------------------------------------------------------------------------------------------|----------------------------------------------------------------------------------------------------|
| 설정방법: IE > 도구 > 인터넷옵션 > 검색기:<br>8155 분원 정정 보내는 영광 프로그램 교로<br>3 8007 프 8002 전 분위 이다 관심 하나나 압약하(사고(원). | 지 인터넷 관점 및 참전은 관리가 목록 같은 도                                                                                                    | 양도소득세 홈택스 신고하기 전 확인해보세요!<br>1) 지방소득세 신고련의 금액은 각 신고 항목별로 국세의 10% 금액이 자동 입력되도록 되어있습니다. 다만, '지방세법<br>등'에서 정한 세울 등을 적용하여 계산한 금액이 자동 입력된 금액과 다를 경우에는 시스템에 자동 업력된 금액을 수정<br>하여 신고할 수 있습니다.<br>Xx J1K-등내를 실제 사고 단방서와 함 금액은 위면 Ahthas //www.webxcostr/main/>-기방/노동네시고-약도수들 위면 '에서 만드일자                                                                                                    |
| 20 시 2028 EVELUD. 설업이                                                                                | 비용 800 응용 800 응           이 Hand E 500 응용 74 등 800 응           이 Rent E 500 등용 74 등 800 응           이 Rent B 500 등용 74 등 800 응           이 Rent B 500 등용 74 등 800 응           이 Rent B 500 등용 74 등 800 응           이 Rent B 500 등용 74 등 800 응           이 Rent B 500 등용 74 등 800 응           이 Rent B 500 등8 74 등 800 %           이 Rent B 500 %           이 Rent B 500 %           0 R 500 % | 신고구분 등을 입력하여 확인가능합니다.<br>2) 신고한 세액이 '지방세법 등'에 따라 산술한 세액과 다를 경우에는 지방자치단체에서 '지방세법 등'에 따른 확인을 통<br>해 날씨액을 정상하여 고지할 수 있음을 알려드릴니다.<br>15 자세한 내용은 관람 사균 구형 세우곡(세정과) 또는 행정자치부 지방세 정책과에 문의하시기 비랍니다.<br>16 자세한 내용은 관람 사균 구형 세우곡(세정과) 또는 행정자치부 지방세 정책과에 문의하시기 비랍니다.<br>17 자세한 내용은 관람 사균 구형 세우곡(세정과) 또는 행정자치부 지방세 정책과에 문의하시기 비랍니다.<br>18 자세한 대응은 관람 사균 구형 세우곡(에정과) 또는 행정자치부 지방세정책과에 문의하시기 비랍니다.<br>19 자세는 가한 후 신고로 만하여 가난세가 적용되는 경우 신고한 가난세액이 '지방세법 등에 따라 산술한 세액과 다를 경우에는 관람<br>지방자치단체에서 가난세액을 추가 운영할 수 있습니다.<br>10 자세용 가려한 것은 아드 소득체 시간에 받으고 주관가려체를 시고나 부정심에도 한 111 (영화적 소급 것으는 체약) |
|                                                                                                    | Ла           fmmat Extentil 4 582 til AUE R48 7291:: 727(5)           8 785(10.           B07 95 5401:           202           203           203           203           203           203           203           203                                                                                                    |                                                                                                    |
|                                                                                                    | · 하루5인 열지 않음                                                                                                    | 말기 3 2 그 가부동안 열지 않음                                                                                                    |

## 7. 기본정보 입력

| ≡ 신고/납부          | ▼ 세금신고                      | 양도소득세 ★ 🔪                                               |                            |                                            |                                      |             |
|------------------|-----------------------------|---------------------------------------------------------|----------------------------|--------------------------------------------|--------------------------------------|-------------|
| 양도소득세            |                             |                                                         |                            |                                            |                                      |             |
| Step 1. 세금신고     | Step 2. 신고내역 Step           | ) 3. 삭제내역                                               |                            |                                            |                                      | 현금<br>영수증   |
| 01. 기본정보(양도인)    |                             |                                                         | 제출여                        | 부 → → → 재제출 작성                             | 중입니다. 📄 미리보기                         | 전자세금        |
| ▼<br>06. 세액계산및확인 | ● 기본정보 입력                   |                                                         |                            |                                            |                                      | 계산서         |
| 07. 신고서제출        | ⊙ 양도 기본정보                   | 1                                                       |                            | All 1                                      | 로작성하기 신고서 불러오기                       | 이만전사        |
|                  | 양도자산종류 국내                   | · · · · · · · · · · · · · · · · · · ·                   |                            | <mark>2</mark> 2                           |                                      | 간소화         |
|                  | 상도면물 2016<br>신고구분 예         |                                                         | N 고 며 부                    |                                            |                                      | 0           |
|                  |                             |                                                         |                            |                                            |                                      | 근로장려금 자녀장려금 |
|                  | 1. 국내와 국외에서<br>또한,지방소득세     | 발생한 소득을 구분하여 <sup>2</sup><br>도 국내와 국외분을 <mark>각각</mark> | 박각 신고 및 납부하/<br>납부하셔야 합니다. | 여야 합니다.                                    |                                      |             |
|                  | 2. 홈택스에서는 증<br>통해 확인하시기     | 권사가 제출한 자료를 근거<br>바랍니다.                                 | 로 모든 금액 등을 제               | 배공하고 있으니 적정 (                              | 여부는 거래한 증권사를                         | 로그아웃        |
|                  | 3. 신고를 위해서는<br>4. 연도 중 비거주지 | 엑셀 프로그램이 필요하며<br>- 에 해당하는 기간이 있는                        | 엑셀프로그램이 없<br>경우 해당기간의 파성   | 는 경우에는 엑셀뷰어 <mark>i</mark><br>방상품 양도소득은 제오 | 를 설치하시기 바랍니다.<br> 하고 신고하여야 합니다.      | 0           |
|                  | - 증권사 거래내역<br>※ (제출방법) 민원   | 을 확인하며 계산명세서를<br>월24〉자주찾는 민원 > 출입                       | 수정하고 부속서류로<br>국사실증명 > 로그인> | 2 출입국사실증명서(초<br>개인(외국인, 재외국민               | 근 3년)제출<br> ) > 증명서 발급 >             | 접기^         |
|                  | 스캔 또는 핸드폰                   | 트촬영 〉 홈택스 업로드                                           |                            |                                            |                                      |             |
|                  |                             |                                                         |                            |                                            |                                      |             |
|                  | ○ 신고인(양도인)<br>즈미드로비さ 000    | 101                                                     |                            | 서며                                         | 호기도                                  |             |
|                  | 기본주소 지번                     | 주소 세종특별자치시 나                                            | 성동 457-0                   | 22                                         | ero                                  |             |
|                  | 주소검색 도로                     | 명주소 세종특별자치시 노                                           | 울6로 8-14                   |                                            |                                      |             |
|                  | 상세주소 건물<br>저화범호 010         | 명(아파트,상가) 국세청                                           | 저지우편                       | 테스트용 동                                     | 2<br>1171012                         | 1           |
|                  |                             |                                                         | 거주구부                       |                                            | ~~~~~~~~~~~~~~~~~~~~~~~~~~~~~~~~~~~~ | 1           |
|                  | 지 : 지수근 내국                  |                                                         | 1772                       | 1주사 💌                                      | 국가조                                  | <b>.</b>    |
|                  |                             |                                                         |                            |                                            |                                      |             |
|                  |                             |                                                         | 시장 두 다음                    |                                            |                                      |             |

- ①국내/국외 구분 후 양도자산을 ②파생상품으로 선택합니다.
- ③2016년 귀속 조회버튼을 선택합니다.(월은 자동선택 됨)
   ☞ 화면 중앙은 신고에 필요한 안내사항입니다.
- ④전화번호를 입력합니다.
- ⑤다음화면 이동을 위해 [저장 후 다음이동] 버튼을 클릭합니다.

#### 8. 파생상품 양도소득금액 계산명세서

#### 1 (중요) 계산명세서 조회

- 신고를 위해서는 반드시 [계산명세서 조회]를 클릭하여 신고대상을 선택해야 합니다.
- ① 계산명세서 조회를 클릭하여 나타나는 팝업창에서 신고 대상 및 금액 등을 확인 후 ②전체 선택을 클릭하면 ◎양도 소득금액 계산명세서 목록에 신고대상으로 수록됩니다.(필요 시 엑셀 다운로드)

|                                                               | 122                                          | Ston 2 ALTIN                                | 04 Sto                                     | n 2 사제내여                                |                         |                  |                                 |                                         |                                       |                                         |                                         |
|---------------------------------------------------------------|----------------------------------------------|---------------------------------------------|--------------------------------------------|-----------------------------------------|-------------------------|------------------|---------------------------------|-----------------------------------------|---------------------------------------|-----------------------------------------|-----------------------------------------|
|                                                               |                                              | JIEP 2. 2 244                               | 17 316                                     | 9. JANU J                               |                         |                  |                                 |                                         |                                       |                                         |                                         |
| 1. 기본정보()                                                     | 양도인)                                         |                                             |                                            |                                         |                         |                  | 제출여부                            | ▶▶▶▶ 재제결                                | <mark>를 작성</mark> 중입니다                | ł. 🛛 🔳                                  | 미리보기                                    |
| 5. 파생상품<br>금액 계산                                              | 양도소득<br>명세서                                  | ● 파생스                                       | 낭품 양도소득                                    | 특금액 계산당                                 | 명세 <i>서</i>             |                  |                                 |                                         |                                       |                                         |                                         |
| ▼<br>6. 세액계산및                                                 | l <sup>확인</sup>                              | - 증권시                                       | ⊦제출내역 조호                                   | 1                                       |                         |                  | 0                               | SIL ALDI AL                             |                                       |                                         |                                         |
|                                                               |                                              | - 신고                                        | 를 위해서는 빈                                   | 난드시 <b>[계산명</b> /                       | 네서 조회] 버                | 튼을 클릭하여 히        | I당 항목을                          | 계산명체/                                   | 너 소의 서                                | 루네먹 나물                                  | 토드                                      |
| 7. 신고서제 (<br>파생상품 계신                                          | 출<br>난명세서 - Wind                             | 선택<br>dows Internet E                       | 해야 합니다.<br>kplorer                         |                                         |                         |                  |                                 |                                         |                                       |                                         |                                         |
| 7. 신고서제를<br>파생상품 계신<br>마생상품 :                                 | 출<br><sup>남명세서 -</sup> Wint<br>계산명세서         | dows Internet E)                            | 해야 합니다.<br>xplorer                         |                                         |                         |                  |                                 |                                         | 2<br>                                 | 테 선택                                    | 1월 다운로드                                 |
| 7. 신고서제를<br>파생상품 계신<br>다생상품 2<br>납세자번호                        | 출<br>*영세서 - Wind<br>제산명세서<br>파생상품            | dows Internet E<br>Adust<br>dows Internet E | 야이야함니다.<br>plorer<br>증권회사                  | 계좌번호                                    | 매도수량                    | 매도금액             | 배도<br>수수료                       | 매수수량                                    | 2<br>전기<br>배수금액                       | 해 선택 :<br>매수<br>수수료                     | 박셀 다운로드<br>양도소득<br>합계금역                 |
| 7. 신고서제<br>파생상품 계신<br>다생상품 :<br>답세자번호<br>510205               | 출<br>학명세서 - Wind<br>계산명세서<br>파평상품<br>선물      | 선택<br>dows Internet E                       | oplorer<br>G <b>전회사</b><br>A 중권            | <b>계좌번호</b><br>5555444222               | 매도수량<br>15              | 매도금액<br>15       | 배도<br>수수료<br>400,000            | 매수수량<br>100,000,····                    | 2<br>편수금역<br>50,000,000               | 테 선택 5<br>매수<br>수수료<br>400,000          | 다. (오)<br>역설 다운로드<br>양도소득<br>합게금액<br>10 |
| 7. 신고서제<br>파생상품 계신<br>다생상품 2<br>다생상품 2<br>답세자변호<br>510205-··· | 호       ···································· | 선택<br>dows Internet E<br>                   | 해야 합니다.<br>polorer<br>증권회사<br>A 증권<br>A 증권 | <b>계좌번호</b><br>5555444222<br>5555444222 | <b>배도수량</b><br>15<br>15 | 매도금액<br>15<br>15 | 배도<br>수수료<br>400,000<br>400,000 | 배 수 수 량<br>100,000,····<br>100,000,···· | 2<br>태수금액<br>50,000,000<br>50,000,000 | 해 선택<br>매수<br>수수료<br>400,000<br>400,000 | 적설 다운로드<br>양도소특<br>합계금액<br>10<br>10     |

☞ 증권사 제출내역을 자세하게 확인하려면 [세부내역 다운로드]를 클릭하여 PC에 저장합니다. ② 수정 하기

신고대상으로 선택한 파생상품 중에 수정할 사항이 있는 경우
 ◊양도소득금액 계산명세서 목록에서 ①(☑)클릭 후 ②선택내용
 수정 ③수정할 내용 입력 ④등록하기를 클릭합니다.

|           | - 계산명세서 수절<br>- 신고대상을 수 | 승하기<br>정하려면 아래 목록에   | 서 해당    | 항목을 선택한       | 한 후 수정버튼      | 튼을 누르십시              | 오.          |             |           |           |          |
|-----------|-------------------------|----------------------|---------|---------------|---------------|----------------------|-------------|-------------|-----------|-----------|----------|
|           | ❷ 양도소득금액 계              | 산명세서 목록              |         |               |               |                      |             | 2           | 선         | 택내용       | 수정       |
|           | 선택 선물옵션                 | 증권사명 계               | 좌번 호    | 거래수량          | 매도가액          | 매도<br>수수료            | 매수가액        | 매수<br>수수료 소 | 양도<br>득금액 | 확인<br>여부  | 중복<br>여부 |
|           | ☑. 선물                   | A 증권 12              | 234567  | 15            | 60,000        | 400, 000             | 55,000      | 30,000 4,   | 570, …    | Y         |          |
| 🥑 계산명/    | 세서 수정 및 추가 입력           | - Internet Explorer  |         | -             | 10.000        |                      | -           | -           | ĺ         | - 0       | ×        |
| 🧉 https:/ | //ver-teht.hometax.go.  | kr/websquare/popup.l | html?w2 | 2xPath=/ui/rn | /a/a/a/d/UTE  | RNAAE41.xn           | nl&popupID: | UTERNAAE41& | v2xHor    | ne=/ui/rr | 1/z/& i  |
| 파생성       | 상품 양도소득금역               | 객 계산명세서              |         |               |               |                      |             |             |           |           | ×        |
|           |                         |                      |         |               |               |                      |             |             |           |           |          |
| - 기본시     | 형                       |                      |         |               |               |                      |             |             |           |           |          |
| 자신        | 반구분 🥶                   | ◉ 국내자산 ○ 국           | 외자산     |               | 과세 구분         | ŧ                    | ۲           | 과세(부분과세)다   | 상         |           |          |
| - 종목      |                         |                      |         |               |               |                      |             |             |           |           |          |
| + (1)     | 파생상품                    | 선물 🗸                 |         |               | • (2) A       | 업자등록번                | 호 11        | 6 - 81 - ቀ  | ••••      | 확인        |          |
| * (3)     | 계좌번호                    | 1234567              |         |               | 증권사           | 사업자명                 | A           | 증권          |           |           |          |
| - 거래내     | 18                      |                      |         |               |               |                      |             |             |           |           |          |
|           |                         | 매도                   |         |               |               |                      | I           | 매수          |           |           |          |
| * (4)     | 수량                      |                      | 20      |               | *(7) 수        | 량                    |             |             | 20        |           |          |
| * (5)     | 매도가액                    | 60, 000,             | 000 원   |               | • (8) 미       | 수가액                  |             | 55, 000,    | 000 원     |           |          |
| * (6)     | 위탁수수료등                  | 400,                 | 000 원   |               | * (9) 위       | 탁수수료등                |             | 30,         | 000 원     |           |          |
| - 양도소     | 노득                      |                      |         |               |               |                      |             |             |           |           |          |
| (10)      | 필요경비<br>((6)+(9))       | 430,                 | 000 원   |               | (11) 양<br>((! | 도소득금액<br>5)-(8)-(10) | )           | 4, 570,     | 000 원     |           |          |
|           |                         |                      | 4       | 등록히           | 기 닫기          |                      |             |             |           |           |          |

## ③ 저장 후 다음으로 이동

|   |      | 28/1/1 |         |       |         |           |         |           | 전          | 백내용      | 수정       |
|---|------|--------|---------|-------|---------|-----------|---------|-----------|------------|----------|----------|
| 벽 | 선물옵션 | 증권사명   | 계좌번호    | 거래수량  | 매도가액    | 매도<br>수수료 | 매수가액    | 매수<br>수수료 | 양도<br>소득금액 | 확민<br>여부 | 중복<br>여부 |
|   | 선물   |        | 1122331 | 1,000 | 100,000 | 1,000,000 | 80,000, | 1,000,000 | 18,000,    | Y        | <u> </u> |
|   | 선물   |        | 102/667 | 1.000 | 30.000  | From      | 14.000  | 100000    | 15.100     | ~        |          |

- 양도소득금액 계산명세서 목록에서 신고대상을 확인하시고
   [저장후 다음]으로 이동합니다.
- ※ 화면이동전 중복신고에 대한 오류검증이 이뤄집니다.

### 9. 세액계산 및 확인

| ☰ 신고/납부 | - 세금신                    | 신고 🔷 양도소      | 특세 🖕             |                      |      |                |
|---------|--------------------------|---------------|------------------|----------------------|------|----------------|
|         |                          | 양도            | 소득세              | 농어촌특                 | 별세   | ≡ QUICK        |
|         | (4) 양도소득금                | 맥             | 51,041,052,280 원 | (21) 소득세감면세액         | 0 원  | 현금<br>영수증      |
|         | (5) 기신고 · 결·<br>양도소득금액 힙 | 정 · 경정된<br>합계 | 0 원              | (22) 세율              | 20 % |                |
|         | (6) 소득감면대                | 상소득금액         | 0 원              | (23) 산출세액            | 0 원  | 전자세금           |
|         | (7) 먕도소득기                | 본공제           | 2500,000 원       | (24) 수정신고가산세등        | 0 원  |                |
|         | (8) 과세표준 (4              | 4+5-6-7)      | 51,068,552,280 원 | (25) 기신고 · 결정 · 경정세액 | 0 원  | 0              |
|         | (9)세뮬                    |               | 5 %              | (26) 납부할세액           | 0 원  | 연말정산<br>간소화    |
|         | (10) 산출세액                |               | 2,551,927,614 원  |                      |      | B              |
|         | (11) 감면세액                |               | 0 원              |                      |      | 0              |
|         | (12) 외국납부서               | 비액공제          | 0 원              |                      |      | 근로장려금<br>자녀장려금 |
|         | (13) 예정신고닡               | 납부세액공제        | 0 원              |                      |      | <b>S</b>       |
|         | (14) 원천징수세               | 비액공제          | 0 원              |                      |      | 27062          |
|         |                          | 신고불성실         | 0 원              |                      |      |                |
|         |                          | 납부불성실         | 0 원              |                      |      | 0              |
|         | (15) 기전제                 | 기장불성실         | 0 원              |                      |      | 접기^            |
|         |                          | 계             | 0 원              |                      |      |                |
|         | (16) 기신고·결경              | 점·경정세액        | 0 원              |                      |      |                |
|         | (17) 납부할세역               | 4             | 2551,927,614     |                      |      |                |
|         |                          |               |                  | 록하기                  |      |                |
|         |                          |               | · 전<br>이전 · 저    | 장 후 다음이동             |      |                |

① 등록하기 클릭 후 ②저장후 다음이동을 클릭합니다.
※ 양도소득기본공제는 국내와 국외 각각 250만원까지 공제가능 하며 화면에 자동입력됩니다.

## 10. 신고서 제출

| Hometax.국세청홈택스           | 조회/발급        | 민원증명        | 신청/제출  | 신고/납부       | 상담/제보        |             | - Q        |             |
|--------------------------|--------------|-------------|--------|-------------|--------------|-------------|------------|-------------|
| ≡ 신고/납부                  | ▼ 세금신고       | 1 🔷 양도소득    | MI 🚖 🔪 |             |              |             |            |             |
| 양도소득세                    |              |             |        |             |              |             |            | ≡ QUICK     |
| Step 1. 세금신고 St          | ep 2, 신고내역 S | tep 3, 삭제내역 |        |             |              |             |            | 현금<br>영수증   |
| 01. 기본정보(양도인)            |              |             |        | X           | 배출여부 >>>> 재제 | 출 작성중입니다.   | 미리보기       | ●<br>전자세금   |
| 05. 파생상품 양도소득금액<br>계산명세서 | 신고서제출        |             |        |             |              |             | (단위:원)     | 제산서         |
| 06. 세액계산및확인              |              | 세율구분        |        | 합계          | 소계 -         | 파생상품 -      | 지방소득세      | 연말정산<br>간소화 |
| , 07. 신고서제출              | 양도소득금액       |             |        | 33, 100,000 | 33, 100,000  | 33, 100,000 |            | B           |
|                          | 기신고결정 경정된    | ! 양도소득금액 합기 | 4      | 0           | 0            | 0           |            | 근로장려금       |
|                          | 소득감면대상 소득    | 금액          |        | 0           | 0            | 0           |            | 자녀장려금       |
|                          | 양도소득기본공제     |             |        | 2500,000    | 2500,000     | 2,500,000   | -          | ŏ           |
|                          | 과세표준         |             |        | 30,600,000  | 30,600,000   | 30,600,000  | 30,600,000 | 로그아웃        |
|                          | 세율(%)        |             |        |             |              | 5.00        | 0,5        | ÷ 🗗         |
|                          | 산출세액         |             |        | 1,530,000   | 1,530,000    | 1,530,000   | 153,000    | •           |
|                          | 감면세액         |             |        | 0           |              |             | 0          | 접기 ^        |
|                          | 외국납부세액공제     |             |        | 0           | 시방소          | 녹극제 사동계산    | 0          |             |
|                          | 예정신고납부세액     | 공제          |        | 0           | 0            | 0           | 0          |             |
|                          |              |             |        |             |              |             |            |             |

| 세용     ①     ②     ②       농여운특별세     ②     ③     ③       · 실종세액     ③     ③     ○       · 실종시각/신세등     ③     ③     ○       · 신고 결정, 경경세액     ③     ③     ○       · · · · · · · · · · · · · · · · · · ·                                                                                             |                                                                                                 | 소득세감면세액                                         | 0                      | 0                  | 0         |                             |
|----------------------------------------------------------------------------------------------------|-------------------------------------------------------------------------------------------------|-------------------------------------------------|------------------------|--------------------|-----------|-----------------------------|
| 상관시각(신세등)         ····································                                                                                                    |                                                                                                 | 세율                                              | 0.00                   | 20.00              | 20.00     |                             |
| 수정신고가신세등     ○     ○       기신고, 결정, 경정세액     ○     ○       기신고, 결정, 경정세액     ○     ○       보납 및 자장입부     ····································                                                                                                    | 농어촌특별세                                                                                          | 산출세액                                            | 0                      | 0                  | 0         |                             |
| 기신고, 결점, 경정세액     ○     ○       *     ····································                                                                                                    |                                                                                                 | 수정신고가산세등                                        | 0                      | 0                  | 0         |                             |
| *     "" ***********************************                                                                                                    |                                                                                                 | 기신고, 결정, 경정세액                                   | 0                      | 0                  | 0         |                             |
| <ul> <li>&gt; 분납 및 자진납부</li> <li>* 안도소득세 납부 및 세력이 1천만원률 초과하는 때에는 다음의 금액을 납부기한 결과 후 2개월에 분납할 수 있습니다.<br/>- 납부할 세력이 2천만원 이희일 때 : 친만원들 초과하는 급액<br/>- 납부할 세력이 2천만원을 초과하는 때 : 그세액의 5% 이하의 금액</li> <li>&gt; 양도소득세</li> <li>(16) 자진납부할 세액</li> <li>(16) 자진납부할 세액</li> <li>(16) 자진납부 (15) 자진납부세액</li> </ul> | *                                                                                               |                                                 | m                      |                    |           | •                           |
| - 양도소득세 납부할 세객이 1천만원을 초과하는 때에는 다음의 금액을 납부기한 경과 후 2개월에 분납할 수 있습니다.<br>- 납부할 세객이 2천만원 이하일 때 : 천만원을 초과하는 금액<br>- 납부할 세액이 2천만원을 초과하는 때 : 그 세액의 15% 이하의 금액     - 압부호<br>- (16) 자진납부할 세액 (18) 자진납부세액     - (17) 분납 문납할 세액 (18) 자진납부세액                                                                     | ⊙ 분납 및 자진납부                                                                                     |                                                 |                        |                    |           |                             |
|                                                                                                    | - 납부할 세액이<br>- 납부할 세액이                                                                          | 2천만원 이하일 때 : 1천만원을 초<br>2천만원을 초과하는 때 : 그 세액의    | 과하는 금액<br>비 50% 이하의 금액 |                    |           |                             |
|                                                                                                    | <ul> <li>양도소득세</li> <li>(10) TI</li> </ul>                                                      | 71.5587 alon                                    | (17) 보다 무나히            |                    | (10) 11/1 | 나날리에                        |
|                                                                                                    | > 양도소득세<br>(16) 지                                                                               | 진납부활 세액 1                                       | (17) 분납 몰납할            | 2 세액<br>0 원        | (18) 자진   | <b>남부세액</b><br>1,530,000 원  |
| ) 판급금 계좌신고(판급세액 2 <b>전만원 미만인 경우</b> )                                                                                                    | > 양도소득세<br>(16) 지<br>) 환급금 계좌신고:                                                                | 진납부활 세액 1<br>1,550.000 원 [<br>관급세액 2전만원 미만인 경우) | (17) 분납 물납할            | 2 세액<br>0 원        | (18) 자진!  | <b>난부세액</b><br>1,530,000 원  |
| 환급급 계최신고(환급세액 20만원 미만인 경우)           금둥기관열           -건택-                                                                                                    | <ul> <li>&gt; 양도소득세</li> <li>(16) 지</li> <li>&gt; 환급금 계좌신고</li> <li>금융기관명</li> </ul>            | 진남부활 세액 1<br>1.53400 원 2<br>28급세액 25만원 미만인 경우)  | (17) 분납 물납할            | 2 세액<br>0 원        | (18) 자진!  | <b>난부세액</b><br>1,530.000] 원 |
| 환급급 계최신고(환급세액 20만원 미만인 경우)           금둥기관명         -선택-           계최번호         2                                                                                                    | <ul> <li>&gt; 앞도소득세</li> <li>(16) 지</li> <li>● 환급금 계최신고</li> <li>금융기관명</li> <li>계좌번호</li> </ul> | 진남부활 세액 1<br>1.531000 원<br>(원급세액 2전만원 미만인 경우)   | (17) 분납 용납할            | <b>1 세역</b><br>0 원 | (18) 자진!  | <b>남부세액</b><br>1.530.000 원  |

분납은 세액이 1천만원을 초과하는 경우 2개월까지 가능합니다.
 ☞납부할 세액이 2천만원 이하일 때: 1천만원 초과하는 금액

| (16) 자진납부할 세액 | (17) 분납 물납할 세액 | (18) 자진납부세액  |  |  |
|---------------|----------------|--------------|--|--|
| 18,510,901 원  | 8,510,901 원    | 10,000,000 원 |  |  |

☞납부할 세액이 2천만원을 초과하는 때: 그 세액의 50%이하의 금액

| > 양도소득세        |                |              |  |  |
|----------------|----------------|--------------|--|--|
| (16) 자진납부할 세액  | (17) 분납 물납할 세액 | (18) 자진납부세액  |  |  |
| 24, 169, 949 원 | 12,084,974 원   | 12,084,975 원 |  |  |

• 메시지 확인 후 신고서 접수를 완료하여 주시기 바랍니다.

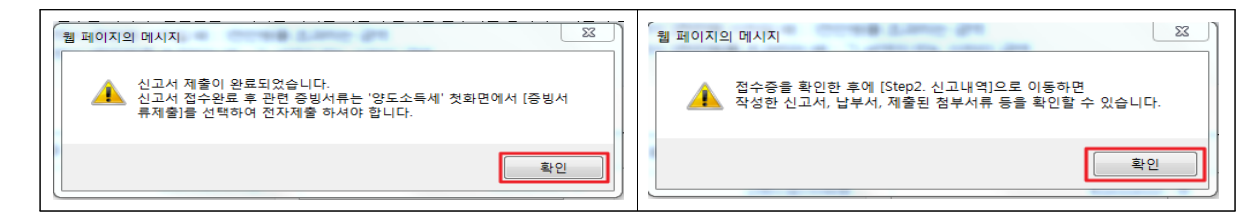

• 신고서 접수 완료

|                   |                                                     |                                             | 1                                                        |                           |               |           |              |    |                |
|-------------------|-----------------------------------------------------|---------------------------------------------|----------------------------------------------------------|---------------------------|---------------|-----------|--------------|----|----------------|
|                   | 과세표준                                                |                                             |                                                          | 51,028,952,260            | 51,08         | 3,552,260 | 51,088,982,2 | 60 | 51,088,982,280 |
|                   | 세율(%)                                               |                                             |                                                          |                           |               |           | 5.           | 00 | 0.5            |
|                   |                                                     |                                             |                                                          |                           |               |           |              | -  | 295, 192, 761  |
| 양도소득세             | 신고서 접수증                                             |                                             |                                                          |                           |               | Home      | tax. 국세성용학   | 1A | 0              |
|                   |                                                     |                                             |                                                          |                           |               |           |              |    | 0              |
| 사용자 ID            | >nts_u                                              | user 111                                    | 사용자명                                                     | 선명바꾸지마서                   | £.            |           |              |    | 0              |
| 접수번호              | 101-2017-2-                                         | 600000153584                                | 접수열시         2017-09-19 14:11:16         접수결과         정상 |                           |               |           |              | 0  |                |
| - 제출내역            |                                                     |                                             |                                                          |                           |               |           |              |    | 0              |
| 상호(성명)            | 성명비구지미지                                             | <b>।</b> &                                  | 사업자(주민)                                                  | )등록번호                     | 8001          | 01-*****  |              | -  | 0              |
| 신고서종류 양도소득세 확절신고서 |                                                     |                                             |                                                          |                           |               |           |              |    | 0              |
| 첨부한서류             | 18                                                  |                                             | 신고구분                                                     |                           | 철기(확철) / 철기신고 |           | 7            |    | 0              |
|                   |                                                     |                                             |                                                          |                           |               |           |              |    | 0              |
|                   | 국제                                                  | 청홈택스에 위:                                    | 와 같이 접속                                                  | ▶되었습니다.                   |               |           |              |    | 295, 192, 761  |
|                   |                                                     |                                             |                                                          |                           |               |           |              |    |                |
| - 상세내역            |                                                     | <u> </u>                                    | 세네를 적진하                                                  |                           |               |           | (단위 : 원)     |    |                |
|                   | 인쇄하기                                                | Step2신고내역                                   | 남부서 조네                                                   | 회(가상계좌확인)                 | 달기            | -         |              | -  |                |
|                   | ○ 분납 및 자진납부                                         |                                             |                                                          |                           |               | -         |              |    |                |
|                   | - 말도소득세 납부할 세액이<br>- 납부할 세액이 2천만원<br>- 납부할 세액이 2천만원 | 이 1천만원을 초과히<br>이하일 때 : 1천만분<br>를 초과하는 때 : 그 | 는 때에는 다음<br>!을 초과하는 글<br>세액의 50% 이                       | 의 금액을 납부기를<br>1억<br>하의 금액 | ) 결과 후 :      | 개월에 분납할 ~ | 수 있습니다.      |    |                |

## 11. 세금 납부하기

| 신고/납 | 4 - 부    | 세금신고 양도소득세 ★                                                                       | $\rightarrow$                          |                            |            |                |        |                |             |
|------|----------|------------------------------------------------------------------------------------|----------------------------------------|----------------------------|------------|----------------|--------|----------------|-------------|
|      | 과제       | 표준                                                                                 |                                        | 51,088,552,280             | 51,088,553 | 2,280 51,088,5 | E2.280 | 51,088,552,280 |             |
|      | 세율       | (%)                                                                                |                                        |                            |            |                | 5,00   | 0,5            | 현금          |
|      |          |                                                                                    |                                        |                            |            |                |        | 295, 192, 761  |             |
|      | 양도소득세 신고 | 서 접수증                                                                              |                                        |                            |            | Hometax. 국세종   | 성홈택스   | 0              | 0           |
|      |          |                                                                                    |                                        |                            |            |                |        | 0              | 전자세금<br>개산서 |
|      | 사용자 ID   | xnts_user 111                                                                      | 사용자명                                   | 성명바꾸지마세                    | R.         |                |        | 0              | B           |
|      | 접수번호     | 101-2017-2-60000053584                                                             | 접수일시                                   | 2017-03-19 14              | :11:16     | <b>경수결과</b> 정상 |        | 0              | 0           |
|      | - 제춬내역   |                                                                                    |                                        |                            |            |                |        | 0              | 면말정신<br>간소화 |
|      |          | 성명바꾸지마세요                                                                           | 사업자(주민                                 | )등록번호                      | 800101-*   | ****           | E      | 0              | B           |
|      | 신고서종류    | 양도소득세 확정신고서                                                                        |                                        |                            |            |                | _      | 0              | 근로장려        |
|      | 첨부한서류    | 18                                                                                 | 신고구분                                   |                            | 정기(확       | 정) / 정기신고      |        | 0              | 자녀장려        |
|      |          |                                                                                    |                                        |                            |            |                |        | 0              |             |
|      |          | 국세청홈택스에 위                                                                          | 빅와 같이 <mark>접</mark> ≠                 | 수되었습니다.                    |            |                |        | 255, 192, 761  | 로그아웃        |
|      |          |                                                                                    |                                        |                            |            |                |        |                | ់ា          |
|      |          |                                                                                    | 상세내용 확인ㅎ                               | 171                        |            |                |        |                | ●<br>접기 ^   |
|      | - 상세내역   | 2                                                                                  |                                        |                            |            | (단위 : :        | 원)     |                |             |
|      |          |                                                                                    | <b></b>                                |                            |            |                |        |                |             |
|      |          | 인쇄하기 Step2신고내의                                                                     | t 남부서 조                                | 회(가상계좌확인)                  | 닫기         |                |        | •              |             |
|      | <br>⊙ 분납 | : 및 자진납부                                                                           |                                        |                            |            |                |        |                |             |
|      | - 9      | 양도소득세 납부할 세액이 1천만원을 초괴<br>- 납부할 세액이 2천만원 이하일 때 : 1천민<br>- 납부할 세액이 2천만원을 초과하는 때 : . | 하는 때에는 다음<br>1원을 초과하는 금<br>그 세액의 50% 이 | 음의 금액을 납부기한<br>금액<br>하의 금액 | ŀ 경과 후 2개월 | 에 분납할 수 있습니다   | ł.     |                |             |

• ①접수 상세내역 확인하기 클릭 후 ②Step 2 신고내역 선택

## 11-1. 납부할 세액 조회납부

| HOME                                                                  | 🖳 My NTS                                                                                                    | ★ 즐겨찾기      | 성명바꾸지마세요       | 님 xnts_user1.   | . 회원정보조회 |                 | <u>ع</u>       | 고아웃 공인인증센터 | 모의계산 공익법 | 법인공시 법령정보    |                     |
|-----------------------------------------------------------------------|----------------------------------------------------------------------------------------------------|-------------|----------------|-----------------|----------|-----------------|----------------|------------|----------|--------------|---------------------|
| Hometa                                                                | ···<br>《. 국세청홈                                                                                                    | 택스 조회       | 희/발급 면         | 원증명             | 신청/제출    | 신고/납부           | 상담/제5          | 4          |          | • 9,         |                     |
| ≡ 신고/                                                                 | 납부                                                                                                    |             | 세금신고           | 양도소득세 -         | * >      |                 |                |            |          |              |                     |
| 양도소득서                                                                 | 1                                                                                                    |             |                |                 |          |                 |                |            |          |              | ≡ QUICK             |
| Step 1. 세                                                             | 금신고                                                                                                    | Step 2, 신고내 | 9 Step 3.      | 삭제내멱            |          |                 |                |            |          |              | 현금<br>영수증<br>1000   |
| <ul> <li>항목값이</li> <li>[조회하기</li> <li>조회된 목</li> <li>(브소세)</li> </ul> | <ul> <li>항목값이 일부만 보일 경우 마우스를 항목값에 가까이 하거나, 항목값 경계에서 크기를 조절하여 내용을 확인할 수 있습니다.</li> <li>[조회하기] 후, 접수증( □) 을 선택하여 접수증에 표시된 내용이 신고한 내용과 일치하는지 반드시 확인하시기 바랍니다.</li> <li>조회된 목록에서 [접수번호], [접수여부(첨부서류)]를 각각 선택하면 신고서원장, 제술서식목록을 확인할 수 있습니다.</li> <li>[부속서류체습에서 PCF 형태로 신고 관련 부속서류를 제출한 경우에는 [부속서류체술여부]에서 'Y로 보여집니다.</li> </ul> |             |                |                 |          |                 |                |            |          |              | 전자세금<br>개신시<br>이    |
| · [부속서류                                                               | <ul> <li>[부속서류제출]에서 FCF 형태로 신고 관련 부속서류를 제출한 경우에는 [부속서류제출여부]에서 'Y로 보여집니다.</li> <li>[부속서류제출여부]의 (V/IV)을 클릭하여 부속서류 제출내역을 확인하거나 추가 제출할 수 있습니다.</li> </ul>                                                                                                    |             |                |                 |          |                 |                |            |          |              | 연말정산<br>간소화<br>같    |
| • 신고일자                                                                | 2017-02-                                                                                                    | 17 🔳 ~      | 2017-03-19     |                 | 사업       | 자등록번호/주민등       | 록번호            |            |          | 조회하기         | 근로장려금<br>자녀장려금<br>오 |
| • 조회한<br>• [세금                                                        | • 조회한 신고기간에 해당하는 신고서의 접수증 일괄조회, 출력 및 저장을 하려면 [접수증 일괄조회 및 인쇄] 버튼을 클릭하세요. 접수증 일괄조회 및 인쇄     • [세금납부]-[국세납부]-[납부할 세액 조회납부]로 이동한다. 납부할 세액 조회납부                                                                                                    |             |                |                 |          |                 |                |            |          |              |                     |
| 총 <b>0</b> 건의 신고나                                                     | 총0건의 신교내역이 있습니다. 10 건 🔽 확인                                                                                                    |             |                |                 |          |                 |                |            |          | 접기^          |                     |
| 과세연월                                                                  | 신고서<br>종류                                                                                                    | 신고구분 신고     | 1유형 상호<br>(성명) | 사업자(주민)<br>등록번호 | ) 접수일시   | 접수번호<br>(신고서보기) | 접수여부<br>(첨부서류) | 접수증 납부서    | 제출재D     | 부속서류<br>제출여부 |                     |
|                                                                       |                                                                                                    |             |                |                 | 1        | 총0건(0/0)        |                |            |          |              |                     |

## 11-2. 납부하기

| ≡                                                                                                    | 신고/납부                     |                      | 세금신고                   |                       | 도소득세 ★                |                             |                            |               |                                                                   |          |                  |
|----------------------------------------------------------------------------------------------------|---------------------------|----------------------|------------------------|-----------------------|-----------------------|-----------------------------|----------------------------|---------------|-------------------------------------------------------------------|----------|------------------|
| - 2                                                                                                    | 민지세의 경우 최근                | 에 신고한 건(             | 이 아래쪽에 조               | 회됩니다.                 | (전자납부번호               | 를 클릭하면 인지세                  | 작성내역이 조회됩니다.               | .)            |                                                                   |          |                  |
| - {                                                                                                    | 신용카드 납부시 개                | 인으로 홈택스              | 에 로그인한 경               | 영우에는 기                | 개인명의 카드로              | , 사업자로 로그인형                 | 한 경우에는 사업자명의 :             | 카드로만 납부       | 루가능합니다.                                                           |          | ≡ QUICK          |
| בֿ -<br>)                                                                                                    | 고지분을 당초 납부<br>60개월 이상 체납원 | 기한까지 납부<br>된 건은 '(직전 | '하지 않믄 경우<br>)납부기한' 항복 | 는(체납)에<br>록에 59개      | 는 재계산된 납<br>월째 가산금이 ! | 부기한, 납부할세액<br>부과된 직전납부기할    | (가산금 포함)이 화면에<br>!이 보여집니다) | 보여집니다.        |                                                                   |          | 현금<br>영수증        |
|                                                                                                    |                           |                      |                        |                       |                       | 조회하기                        |                            |               |                                                                   |          | ●<br>전자세금<br>계산서 |
|                                                                                                    | 🔊 납부할 총                   | 흥건수 및 금액             | - 납부혈                  | † 컨수 : <mark>1</mark> | 건 :                   | 납부할 세액 : <mark>337</mark> , | 980원                       |               |                                                                   |          | •                |
| 총 1건 9                                                                                                    | 의 납부해야 할 결과.              | 가 있습니다. <            | 납부결과 빈                 | 영에 1                  | 0분이상 소요               | 요될 수 있으니                    | 납부후에는 <u>납부내</u>           | <u>역</u> 을 확인 | 하세요.>                                                             | 도움말      | 연말정산<br>간소화      |
|                                                                                                    | 관서명(관서코드)                 | 과세구분                 | 세목                     | 귀속년 도                 | (직전)납부기한              | 납부할세액                       | 납부세액                       | 담당자           | 전자납부빈                                                             | 번호       | B                |
|                                                                                                    | 구로(113)                   | 정기신고                 | 양도소득세                  | 2016                  | 2017-05-31            | 337,980                     |                            |               | 0126-1708-1-22-                                                   | 65300097 |                  |
| <                                                                                                    |                           |                      |                        |                       |                       |                             |                            |               |                                                                   | >        | 자녀장려금            |
| - <b>이용안내</b><br>- 인터넷 세금신고 자료에 한하여 신고납부기한까지 서비스를 제공합니다. (단, 부가가치세 신고기간 후에는 신고한 납부정보는 신고당일에만 서비스)<br>- 신고납부기한 이후에는 [자진납부]를 이용하시기 바랍니다.<br>- 지방소득세는 지방세이므로 위택스 ( <u>www.wetaxgo.k</u> )에서 납부하시기 바랍니다.<br>- 납부결과확인과 납부확인서출력은 조회/발급~세금신고납부-[ <u>납부내역조회</u> ]를 이용하시가 바랍니다.<br>- 고지분이 아닌 신고분의 경우 홍택스 이외 방법으로 납부시 [납부혈세액조회납부]화면에 반영되지 않으니, 납부결과확인은 조회/발급~세금신고납부-[ <u>납부내역조회</u> ]에<br>서 하시기 바랍니다.<br>- 신용카드 납부시 발생하는 납부대행수수료는 납부자가 추가 부담하여야 합니다. |                           |                      |                        |                       |                       |                             |                            |               | ₹ <b>그</b> 마운<br><b>*</b><br>•<br>•<br>•<br>•<br>•<br>•<br>•<br>• |          |                  |
|                                                                                                    |                           | 2                    | 납부하기                   | 납브                    | 부서 출력 🧷               | 가상계좌번호 SMS                  | 전송 납부내역조회                  |               |                                                                   |          |                  |

• ①납부세액 입력 후 ②납부하기 클릭하세요.

## 11-3. 납부금액 재확인 메시지 창

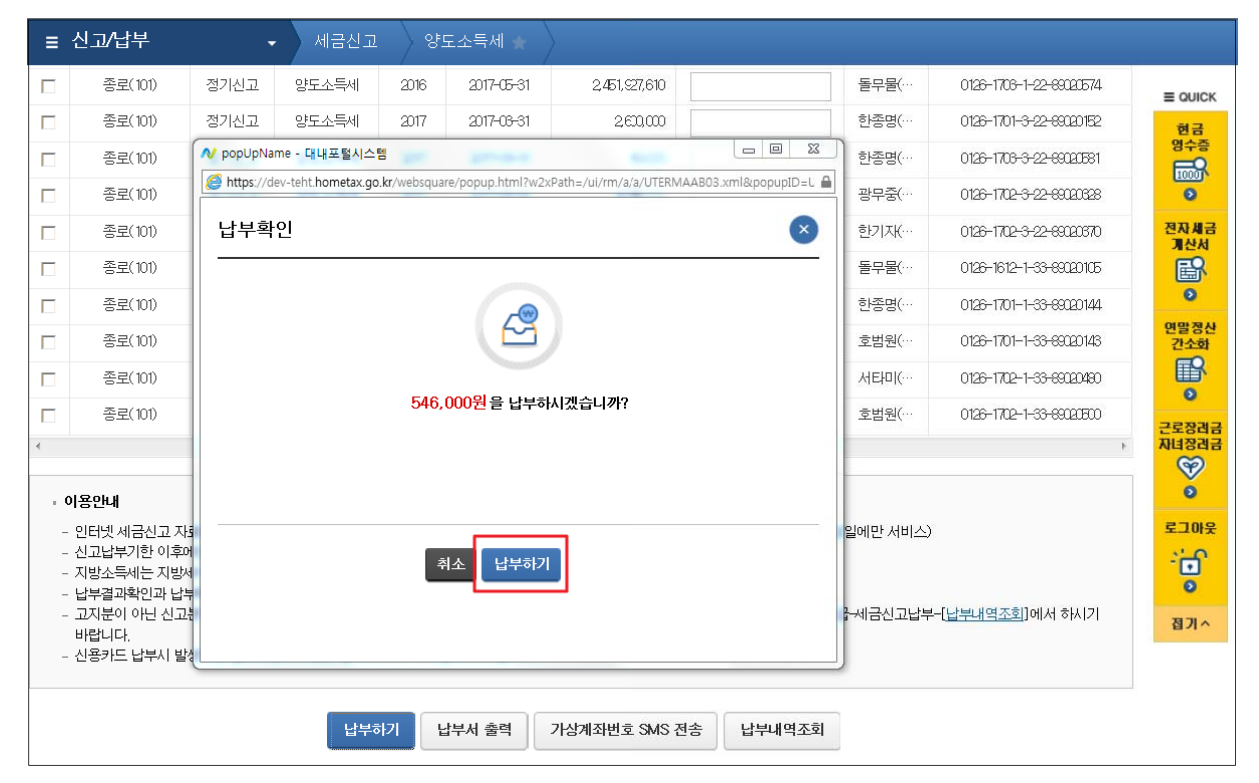

## 11-4. 국세 인터넷 납부

| ≡ 신고/납부                  | 🥭 빠르고 간편한 통합                                     | 납부서비스 인터넷지로 - Intern                                                                                                    | et Explorer              |                                   | _ 🗆 🗙 )       |         |  |  |  |  |  |
|--------------------------|--------------------------------------------------|----------------------------------------------------------------------------------------------------|--------------------------|-----------------------------------|---------------|---------|--|--|--|--|--|
| ⊙ 전자납부번호                 | https://www.giro.c                               | or.kr/tax/national/index.jsp?msg                                                                                                    | =MjAxNzAzMjAxM           | DU2MDkwMTEwMDAxNDgwMDAwMDAwMDAwMD | DAwMDAwMGdh   |         |  |  |  |  |  |
| 납부년도                     | 국세 인터넷                                           | ! 납부                                                                                                    |                          |                                   |               | 는 QUICK |  |  |  |  |  |
| 2017 🗸                   |                                                  |                                                                                                    |                          |                                   |               | R       |  |  |  |  |  |
| ⊙ 인적사항정보                 | <ul> <li>이용약관 및 개인</li> <li>고지내역을 확인</li> </ul>  | 정보처리방침 등을 읽어보신 후<br>하시고 납부계좌 및 계좌비밀번3                                                                                                    | 동의에 체크하시기<br>호를 입력한 후 즉시 | 바랍니다.<br>납부 버튼을 클릭해 주시기 바랍니다.     |               | 0말정산    |  |  |  |  |  |
| ★ 사업자등록번호                | ■ 관련법규에 따라                                       | 납부하신 후에는 취소하실 수 없                                                                                                    | 없습니다.                    |                                   |               | 간소화     |  |  |  |  |  |
| ★ 주민등록번호                 |                                                  |                                                                                                    |                          |                                   |               | 0       |  |  |  |  |  |
| ◎ 세금납부정보<br>* 세무서<br>*   | ♥ ♥ ♥ ♥ ♥ ♥ ♥<br>♥ 10터넷지로<br>♥ 개인정보처<br>♥ 개인정보 4 | ☑     인터넷지로 이용약관     상세보기     ☑     개인정보 제3자 제공 등의     상세보기       ☑     개인정보처리방침     상세보기     ☑     고유식별정보 수집 및 이용등의     상세보기       ☑     개인정보 수집 및 이용등의     상세보기     ☑     ○     이용자정보 제공 및 공인인증서 활용등의 약관     상세보기 |                          |                                   |               |         |  |  |  |  |  |
| 농어촌특별세                   | 히계연도                                             | 2017                                                                                                    | 세몽코드                     | 1703222                           |               | 로그아웃    |  |  |  |  |  |
| * 합계                     | 지수기관명                                            | 북대전                                                                                                    | 납세자번호                    |                                   |               | 0       |  |  |  |  |  |
|                          | 납세자성명                                            |                                                                                                    | 납부자번호                    |                                   |               | 접기 ^    |  |  |  |  |  |
| - 이용안내<br>- 남부녀윜은 남북     | 납부금액(원)                                          | 10                                                                                                    | 본세(원)                    |                                   | 10            |         |  |  |  |  |  |
| - 납부할 세액은 1<br>- 납부결과확인과 | 농특세(원)                                           | 0                                                                                                    | 교육세(원)                   |                                   | 0             |         |  |  |  |  |  |
| - 기한후 납부하는<br>- 신용카드 납부시 | 실납부자 성명                                          | 2                                                                                                    | 실납부자 주민(<br>등록번호         | 사업자)                              |               | 2       |  |  |  |  |  |
|                          | 결제수단선택                                           | 택 이계좌이체                                                                                                    | ○ 신용카드                   |                                   | <b></b>       |         |  |  |  |  |  |
|                          |                                                  |                                                                                                    |                          |                                   |               |         |  |  |  |  |  |
| 🦽 빠르고 간편히                | · 통한납부서비스 ·                                      | 인터넷지로 - Internet Fx                                                                                                    | plorer                   |                                   |               |         |  |  |  |  |  |
| G https://www            | .giro.or.kr/tax/nati                             | onal/index.isp?msg=MiA                                                                                                    | AxNzAzMiAxMI             |                                   | WMDAWMDAWMDAW | vMGdh   |  |  |  |  |  |
| 8 7/11(27                | - <b>j</b>                                       | · · · · · · · · · · · · · · · · · · ·                                                                                                    | ~ / ( 근 /                |                                   |               |         |  |  |  |  |  |
|                          |                                                  |                                                                                                    |                          |                                   |               | ^       |  |  |  |  |  |

| ▶ 결제수단선택        | ● 계좌이체 ○ 신용카드                                                                                                  |  |  |  |  |  |  |
|-----------------|----------------------------------------------------------------------------------------------------|--|--|--|--|--|--|
| 실납부자 주민(사업자)등록  | 호로 발급된 공인인증서를 사용하여 납부하시기 바랍니다.                                                                                 |  |  |  |  |  |  |
| 금융회사명           | 동협은행<br>365일 00:30 ~ 23:30                                                                                     |  |  |  |  |  |  |
| 통신상태            | 정상                                                                                                    |  |  |  |  |  |  |
| 납부계좌번호          | <u>e</u> [111                                                                                                  |  |  |  |  |  |  |
| 계좌비밀번호          | ••••                                                                                                    |  |  |  |  |  |  |
| 긴급연락처           | *납부결과 안내 등 민원관리를 위하여 연락가능한 휴대폰번호를 정확히 입력하여 주시기 바랍니다.           010         ✔           - [1111         - [1111 |  |  |  |  |  |  |
| 계좌번호 및 비밀번호를 키트 | 드로 직접입력하여 납부 4 기 바랍니다.(자동 입력된 계좌번호 및 비밀번호로 납부불가)                                                               |  |  |  |  |  |  |
|                 | 납부하기 취소                                                                                                    |  |  |  |  |  |  |
| 근용기과 벽 난브가는 시   | 9FTH                                                                                                    |  |  |  |  |  |  |

 ①모두동의 클릭 후 ②계좌이체 또는 신용카드 선택, ③ 납부 내역을 입력 후 ④납부하기를 클릭하세요.

## 11-5. 전자서명 내용 확인

| ≡ 신고/납부             | 브 🗸 국세납부                               | 지진납부 🖕                                                                   |     |             |
|---------------------|----------------------------------------|--------------------------------------------------------------------------|-----|-------------|
|                     | 😔 빠르고 간편한 통합납부서비스 인                    | 빗지로 - Internet Explorer                                                  |     |             |
| 2 전사납부번호            | https://www.giro.or.kr/tax/nation      | l/index.jsp?msg=MjAxNzAzMjgxOTI4NDIwMTEwMDAxNDgwMDAwMDAwMDAwMDAwMGdhbm 🔒 | 도움말 | ≡ QUICK     |
| 납부년!                |                                        |                                                                          |     | 현금          |
| 2017                | 긴급연락처                                  | *답무결과 안내 등 민원관리를 위하여 연락가등한 휴내폰변호를 정확이 입력하여 주시기 바랍니다.                     |     | 명수승         |
| 2011 •              |                                        |                                                                          |     | 1000        |
| ▷ 민적사항정보            |                                        | 전자서명 내용 확인                                                               |     |             |
|                     | - 계좌번호 및 비밀번호를 키보드.                    | 직 번호로 납부불가) 전유 내용을 전자서명 합니다.                                             |     | 연말정산<br>간소하 |
| * 사업자등록             |                                        | ·····································                                    |     | ER.         |
| ★ 주민등록번             |                                        | 전자서명 내용 전자서명 원문                                                          |     | 0           |
|                     |                                        |                                                                          |     | 22732       |
| ⊙ 세금납부정뉰            | 그 이 가게 봐 나타귀는 내가 /                     | 기례구준 : 특시급두<br>거래일시 : 2017.03,28,19:30:23                                |     | 자녀장려금       |
| *세무서                | 금융기관 열 납부가능 시간 \                       | 케이 요금종류 : 국세                                                             |     | Ś           |
|                     |                                        | 이수가 관광·국내신<br>납부자명 :                                                     |     | 0           |
| •                   |                                        | 계좌번호 :                                                                   |     | 로그아웃        |
| 농어촌특별세              |                                        | 법구 단정· 8월 전정<br>남부금액 : 10                                                |     | 1           |
| ★ উদয়া             | ◎ 공지사항                                 | 서명시각 : 2017.03.28 19:30:24<br>인치용도코 : 5p6300664270366675240355ccc74fdaf  |     | -           |
| 8,1                 | <ul> <li>페이지 오류 발생 시 조치방</li> </ul>    | 2016.12.20                                                               |     |             |
|                     | * 2017년 3월 지방세입금 신용                    | LE 2017.02.28                                                            |     | 접기 ^        |
| - 이용안내              | °2017년 2월 지방세입금 신용                     | LE 2017.02.08                                                            |     |             |
| - 납부년월은             | * (수정)2017년 1월 지방세입금                   | 신왕 2017.01.26                                                            |     |             |
| - 납부할 세역            | * (수정)2017년 1월 지방세입금                   | 신원 2017.01.23                                                            |     |             |
| - 납부결과획<br>- 기하호 난희 | <ul> <li>(수정)2017년 1월 지방세입금</li> </ul> | 신황 2017.01.16                                                            |     |             |
| - 신용카드 님            |                                        | 옥 인 취 소                                                                  |     |             |
|                     |                                        |                                                                          |     |             |
|                     |                                        |                                                                          |     |             |
|                     | 회사소개 오시는길 이용약관                         | 인정보처리방침 고객서비스현장 저작권정책 원격시원서비스 모듀소시사양                                     |     |             |

## 11-6. 납부결과 확인(완료)

| Hometax.국세청홈택스                    | 조회/발급                                        | 민원증명                                  | 신청/저                                 | 비출 신고/                         | 날부 상담/제          | 보         |              | • 9     |                      |
|-----------------------------------|----------------------------------------------|---------------------------------------|--------------------------------------|--------------------------------|------------------|-----------|--------------|---------|----------------------|
| ≡ 신고/납부                           | ♂ 빠르고 간편한 통합<br>▲ https://www.giro.          | 답부서비스 인터넷지<br>pr.kr/tax/national/inde | <mark>로 - Intern</mark><br>x.jsp?msg | et Explorer<br>=MjAxNzAzMjgxOT | I4NDIwMTEwMDAxND | gwMDAwMDA | wMDAwMDAwMDA | wMGdhbm |                      |
| 자진납부                              | □ <b>납부결과</b><br>■ 요청하신 납부                   | <b>: 정상납부</b><br>가 정상적으로 완료되!         | 었습니다.                                |                                |                  |           |              | ^       | 는 QUICK<br>현금<br>영수증 |
| · 신사업부 가능 시간은 U<br>- 신용카드 납부시 개인의 | 회계연도                                         | 2017                                  |                                      | 세목코드                           | 1703122          |           |              |         | 0                    |
| - 결정구분 알아보기 클릭                    | 징수기관명                                        | 북대전                                   |                                      | 납세자번호                          | ******           |           |              |         | 면말정산<br>간소화          |
| <전자신고 하였거나 닙                      | 납세자성명                                        |                                       |                                      | 납부자번호                          | *****            |           |              |         |                      |
| 자진납부하기                            | 납부세액(원)                                      |                                       | 0                                    | 본세(원)                          |                  |           |              | .0      | 근로장려금                |
| ⊙ 전자납부번호                          | 농특세(원)                                       |                                       | 0                                    | 교육세(원)                         |                  |           |              | 0       | NESSER               |
| 납부년도                              | * 국세청 홈택스의                                   | 납부결과 조회화면에서                           | 너 국세전지                               | 납부확인서를 출력?                     | 아여 납부증빙서류로 시     | 용할 수 있습니  | 다.           |         | 0                    |
| 2017 🗸 3                          |                                              |                                       |                                      |                                |                  |           |              |         | 로그마웃                 |
| ○ 민적사항정보                          | <ul> <li>납부계좌 조회</li> <li>납부시 사용적</li> </ul> | 회하시기 전에 반드시 (<br>하였던 계좌의 출금내용         | 아래 사항을<br>응을 조회히                     | 을 유의하시기 바랍니<br>·실 수 있습니다.      | 다.               |           |              |         | 0                    |
| ★ 사업자등록번호                         | 단, 해당 은행<br>용하시기 바람                          | · 사정이나 계좌상의 저<br>랍니다.                 | 한조치로                                 | 정상적으로 조회되기                     | 않을 수 있습니다.보      | 다 정확한 조회는 | = 은행 인터넷뱅킹을  | 0       | 집기 ^                 |
| * 주민등록번호 7                        | ■ 응답코드에 대                                    | 다라, 표시되는 확인창                          | <mark>내용을</mark> 반                   | 드시 참고하시기 바람                    | 남니다.             |           |              |         |                      |
| ⊙ 세금납부정보                          |                                              | Laind                                 |                                      |                                | 비계지비송            |           | 게지니미비?       | =       |                      |
| ★ 세무서 불                           | 관리명 납부계작번호 계작비밀번호 기작비밀번호                     |                                       |                                      |                                |                  |           |              | -       |                      |
| •                                 |                                              | 820                                   |                                      |                                | ,<br>            |           |              |         |                      |
| 농어촌특별세                            |                                              |                                       |                                      | 조회히                            | 21               |           |              |         |                      |

## Ⅱ. 국외 파생상품 양도소득

○ '1. 국내 파생상품 양도소득'의 '4.신고/납부' 부터 진행

 1. 증권사 HTS → 2. 국내청 홈택스 → 3. 로그인 → 4. 신고/납부

 → 5. 양도소득세 → 6. 확정신고 작성 → 7. 기본정보 → 8. 파생상품

 양도소득금액 계산명세서 → 9. 세액계산 및 확인 →10. 신고서 제출→

 11. 세금 납부하기

4. 신고/납부

| Hometax, 국세청홈택스                                                 | 조회/발급                                                                         | 민원증명 신청                                                                                                    | !/제출 신:        | 고/납부      | 상담/제보       |                 | • Q       |                      |  |  |  |
|-----------------------------------------------------------------|-------------------------------------------------------------------------------|----------------------------------------------------------------------------------------------------|----------------|-----------|-------------|-----------------|-----------|----------------------|--|--|--|
| ≡ 신고/납부                                                         | 중 빠르고 간편한 통합<br>S https://www.giro.                                           | 납부서비스 인터넷지로 - Int<br>or.kr/tax/national/index.jsp?i                                                                                                    | ernet Explorer | XOTI4NDIN | MDAxNDgwMDA | wMDAwMDAwMDAwMI | DAwMGdhbm |                      |  |  |  |
| 자진납부                                                            | <ul> <li>납부결과</li> <li>■ 요청하신 납부</li> </ul>                                   | : 정상납부<br>가 정상적으로 완료되었습니                                                                                                    |                |           |             |                 | ^         | ■ QUICK<br>현금<br>영수증 |  |  |  |
| - 신용카드 납부시 개인으                                                  | 회계연도                                                                          | 2017                                                                                                    | 세목코드           | 1703122   |             |                 |           | 0                    |  |  |  |
| - 결정구분 알아보기 클릭                                                  | 징수기관명                                                                         | 북대전                                                                                                    | 납세자번호          | ***       | ***         |                 |           | 연말정산<br>간소화          |  |  |  |
| <전자신고 하였거나 넓                                                    | 납세자성명                                                                         |                                                                                                    | 납부자번호          | ***       | ***         |                 |           |                      |  |  |  |
| ⊙ 자진납부하기                                                        | 납부세액(원)                                                                       |                                                                                                    | 10 본세(원)       |           |             |                 | 10        | 근로장려금                |  |  |  |
| ♀ 전자납부번호                                                        | 농독세(원)                                                                        |                                                                                                    | 0 교육세(원)       |           |             |                 | 0         | 자녀장려금                |  |  |  |
| 납부년도           2017 ✓         3                                 | * 국세청 홍택스의 납부결과 조회화면에서 국세전자납부확인서를 출력하여 납부증빙서류로 사용할 수 있습니다.                    |                                                                                                    |                |           |             |                 |           |                      |  |  |  |
| <ul> <li>인격사항정보</li> <li>* 사업자등록번호</li> <li>* 주민등록번호</li> </ul> | <ul> <li>답부시 사용</li> <li>단, 해당 은행</li> <li>용하시기 바</li> <li>용답코드에 [</li> </ul> | <ul> <li>' 남부계좌 조회하시기 전에 반드시 아래 사항을 유의하시기 바랍니다.</li> <li>' 남부시 사용하였던 계좌의 출금내용을 조회하실 수 있습니다.</li> <li>단, 해당 은행, 사정이나 계좌상의 제한조치로 정상적으로 조회되지 않을 수 있습니다.보다 정확한 조회는 은행 인터넷뱅킹을 이용하시기 바랍니다.</li> <li>' 응답코드에 따라, 표시되는 확인참 내용을 반드시 참고하시기 바랍니다.</li> </ul> |                |           |             |                 |           |                      |  |  |  |

- 국내 파생상품 양도소득 세금납부 완료 후 화면상단 '신고/ 납부'를 선택합니다.
- 5. 양도소득세

| Hometax,국세청흉택스 조회/발급                         | 민원증명 신                                                                                                 | 성/제출 신고/                                                                | 납부 상담/제보                                                        | • a                                                                                       |                                                                                                    |
|----------------------------------------------|----------------------------------------------------------------------------------------------------|-------------------------------------------------------------------------|-----------------------------------------------------------------|-------------------------------------------------------------------------------------------|----------------------------------------------------------------------------------------------------|
| = 신고/납부 🔹                                    |                                                                                                    |                                                                         |                                                                 |                                                                                           |                                                                                                    |
|                                              | 신고/납부 이용시<br>(신고 이용시<br>각 세금에 디<br>기간 중<br>매일 06:00                                                    | <b>간</b><br>R간<br>해한 법정신고<br>이~24:00                                    | <b>너부 이용시간</b><br>금융경제원 지국시스템<br>이용시간과 동일<br>385일 07:00 ~ 23:30 | <b>세금신고</b><br>- 부기가치세<br>- 원칙제<br><u>영화 문제제</u><br>안도소득세                                 | E QUICK<br>연금<br>연수증<br>이<br>이<br>이<br>이<br>이<br>이<br>이<br>이<br>이<br>이<br>이<br>리<br>기<br>리<br>··········· |
| ····································         | 신고 이용방법 및<br>3<br>세금신고 대상선택<br>- 신고서 작성 방식 0<br>세무희계프로그램이 업<br>작성하고 제출                                 | 절차<br>세금신고 진행<br>사용<br>는 경우 홈택스에 로그인하                                   | 03<br>세금신고 접수확인<br>이 신고서를 직접                                    | - 문가제<br>- 중한부동산세<br>- 개별소비세<br>- 교육세<br>- 인지세<br>- 요물에너지완경세<br>- 중권기라세<br>- 중세           | 면말 중산<br>간소화<br>같소화<br>근도 양경권 금<br>자 문 양경권 금                                                              |
| 세금납부 · 국세납부 ·<br>· 지말소록세 납부<br>· 인자세 건자문서 납부 | <ul> <li>신고서 변환 방식 0<br/>세무회계프로그램 등에<br/>홈팩스에 로그인하여 5</li> <li>접수증 확인 · 출락<br/>제출 즉시 접수증 확인</li> </ul> | 용<br>  서 신고서 작성 후 전자신]<br>2류검증(형식 · 내용검증)<br> <br> <br>또는 Step2[신고내역]에서 | • 세계건고체역( 182220년)<br>일반신고<br>• 사업2현왕신고<br>• 해외금융계좌신고           | ·<br>로그마웃<br>·<br>·<br>·<br>·<br>·<br>·<br>·<br>·<br>·<br>·<br>·<br>·<br>·<br>·<br>·<br>· |                                                                                                    |
| 세금신고 삭제요청<br>신고부속서류제출                        | 세금 납부 이용절<br>01<br>세금납부 대상선택                                                                           | 차<br>세금납부 진행                                                            | 03<br>세금납부 확인                                                   | - 사업홍(근익법인전종)계좌개설<br>- 공익법인보고서제출<br>- 농어업종기지재환급신청<br>- 기부급영수동발급명세서<br>- 조차부도Abl 가네들에서 구   |                                                                                                    |

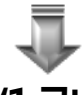

6.확정신고 작성 이하 화면은 '1.국내 파생상품 양도소득' 화면과 동일

#### ※ 신고 후 세금을 바로 납부하지 못하여 다시 납부하고자 하는 경우

### 1. 증권사 HTS → 2. 국내청 홈택스 → 3. 로그인 → 4. 신고/납부 → 5. 납부할 세액 조회 납부 → 6. 세금 납부하기

4. 증권사 HTS

### 파생상품 양도소득세 확정신고 안내

5월은 2016년도에 거래한 파생상품에 대하여 양소득세를 신고하고 납부하는 달입니다.

국세청 홈택스(www.hometax.go.kr)에서 쉽고 편리하게 신고•납부 하시기 바랍니다.

상담문의 국번없이 126번

전자신고 가이드 국세청 홈택스 바로가기

### • 4.신고/납부 화면까지는 '1.국내 파생상품 양도소득' 화면과 동일

#### 5. 납부할 세액 조회납부

| Hometax.국세청홈택스 조회/발급                                             | 민원증명 신                                   | 청/제출 신고,                                                            | /납부                                                                                                 | 상담/제보                                                                                                    | • •                                                                                                    | 2 |
|------------------------------------------------------------------|------------------------------------------|---------------------------------------------------------------------|----------------------------------------------------------------------------------------------------|----------------------------------------------------------------------------------------------------|----------------------------------------------------------------------------------------------------|---|
| ≡ 신고/납부 →                                                        |                                          |                                                                     |                                                                                                    |                                                                                                    |                                                                                                    |   |
| (한국) (11) (12) (12) (12) (12) (12) (12) (12                      | 신고/납부 이용시                                | 간<br>같<br>법정신고.<br>~ 24:00<br>절차<br>세금신고 진행<br>분용<br>는 경우 홈텍스에 로그인데 | R2<br>지로시스템<br>동일<br>00~23:30<br>07 건3<br>신고 접수확인<br>직접                                             | 서급신고<br>- 보기가지세<br>- 절천세<br>- 절합소득세<br>- 영도소득세<br>- 영도소득세<br>- 영도소득세<br>- 연도소득세<br>- 연도사네<br>- 전체<br>- 고루세<br>- 인지세<br>- 전기세<br>- 전기세<br>- 주세<br>- 과거신고내역(1도2201전) | E QUICK<br>연금<br>영수승<br>이 전 제품<br>개선세<br>이 연말 중산<br>간소의<br>단 이<br>이<br>근 운 양리품<br>지<br>시티 중<br>이<br>이<br>이<br>이<br>이<br>이<br>이<br>이<br>이<br>이<br>이<br>이<br>이 |   |
| 세금납부 · 국세납부 · 지방소특세 납부 · 인지세 전자문서 납부 · 인지세 전자문서 납부 · 인지세 전자문서 납부 | 납부할 세액 조회<br>자진납부<br>타인세급납부<br>세금 납부 이용절 | 남부 정후 현자신<br>- 내용검증)<br>= Step2신고내역]에서<br>차                         | 오<br>- 사업장현황 신고<br>- 사업장현황 신고<br>- 해외금등계좌 신고<br>- 사업용(공익법인전용)계좌 개설<br>- 공익법인 보고서체출<br>- 농억업용기자자환급신철 |                                                                                                    |                                                                                                    |   |
| 신고부속서류제출                                                         | 세금납부 대상선택                                | 세금납부 진행                                                             | 세글                                                                                                  | 금납부 확인                                                                                                    | • 기부금영수증발급영세서<br>- 조황보도자대 7대 트레지크                                                                                                    |   |

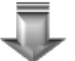

• 이하 화면은 '1.국내 파생상품 양도소득'의 '11)세금 납부하기' 부속 화면인 2~6번 화면과 동일

## Ⅲ. 지방소득세 납부하기

### 1. 증권사 HTS → 2. 국세청 홈택스 → 3. 로그인 → 4. 신고/납부 → 5. 지방소득세 납부 → 6. 지방소득세 납부하러 가기 → 7. 위택스 (www.wetax.go.kr) 연계

※ 국내와 국외 납부세액이 있는 경우 각각 납부하세요.

1. 증권사 HTS

### 파생상품 양도소득세 확정신고 안내

5월은 2016년도에 거래한 파생상품에 대하여 양소득세를 신고하고 납부하는 달입니다. 국세청 홈택스(www.hometax.go.kr)에서 쉽고 편리하게 신고•납부 하시기 바랍니다. 상담문의 국번없이 126번 전자신고 가이드 국세청 홈택스 바로가기

J

- 4.신고/납부 화면까지는 '1.국내 파생상품 양도소득' 화면과 동일
- 5. 지방소득세 납부

| Hometax.국세청홈택스 조회/발급                                                                                         | 민원증명 신청/제출                                                                                                    | 신고/납부 상담/제보                                                            | - a)                                                                      |                                                                                                    |
|----------------------------------------------------------------------------------------------------|----------------------------------------------------------------------------------------------------|------------------------------------------------------------------------|---------------------------------------------------------------------------|----------------------------------------------------------------------------------------------------|
| ■ 신 <i>고/</i> 납부 ·                                                                                           |                                                                                                    |                                                                        |                                                                           |                                                                                                    |
| · · · · · · · · · · · · · · · · · · ·                                                                        | 신고/납부 이용시간<br>신고 이용시간<br>각 사금에 대한 법정신고<br>기간 중<br>매월 06:00 ~ 24:00                                                                            | <b>납부 이용시간</b><br>금융결제원 지문시스템<br>이용길지원 지문시스템<br>385일 07:00~23:30       | <b>세금신고</b><br>- 부가가차네<br>- 영천세<br>- 중합소등세<br>- 중도소등세<br>- 중대세            | E QUICK<br>현금<br>양수중<br>안수중<br>안수중<br>인수중<br>인수중<br>인수중<br>인수중<br>인수중<br>인수중<br>인수중<br>인수중<br>인수중<br>인 |
| 홍택스에서 새금의 신고 및 납부 업무를<br>편리하게 이용하실 수 있습니다.<br>기존의 시면 신고 및 새무서 방문의 볼편을<br>인터넷으로 대신하여 더욱 쉽고 빠른<br>업무처리를 제공합니다. | 신고 이용방법 및 절차<br>(1)<br>세금신고 대상선택<br>- 신고서 작성 방식 이용<br>세무희계도로그램이 없는 경우 홍택스(<br>착성하고 제종                                                         | 3         3           고 진행         세금신고 접수확인           제 코그인하여 신고서를 직접 | - 준황부동신세<br>- 개별소비세<br>- 교육세<br>- 신지세<br>- 교통에너지황원세<br>- 교통에너지황원세<br>- 국서 | 연말 중산<br>건소화<br>같소화<br>군도 정리금<br>지난영경                                                                  |
| 세금납부 · 국제년문<br>· 지방소득세 납부<br>· 인자제 단지으며 단구                                                                   | <ul> <li>신고서 변환 발식 이율</li> <li>세무희계프로그램 등에서 신고서 작성<br/>음력식에 로그만하여 오류접종(명식 ·</li> <li>합수증 확인 · 출력</li> <li>제출 즉시 접수증 확인 또는 Step2(신고</li> </ul> | 루 전자신고파일생성<br>내용김승) 후 제출<br>리내역)에서 참수증 확인 - 출력                         | - 패커진고내역(*탑호조 이전)<br>일반신고<br>- 사업강현왕 신고<br>- 해외금융계좌 신고                    | ड<br>ड्राज्य<br>ड<br>खग्र                                                                              |
| 세금신고 삭제요청                                                                                                    | 세금 납부 이용절차                                                                                                    |                                                                        | - 사업율(공익법인전율)계좌 개설<br>- 공익법인 보고서제출<br>- 농어업룡기지재환급신청                       |                                                                                                    |
| 신고부속서류제출                                                                                                    | 세금납부 대상선택 세금납!                                                                                                    | 부 진행 세금납부 확인                                                           | - 기부금영수충발급명세서<br>- 조한보도사세 카네트레시고                                          |                                                                                                    |

### 6. 지방소득세 납부하러 가기

| номе 🟫 м                                                                                                    | умта 🔶 🕾 기 🕸                        | 1기 성명바꾸지마/                        | 《요님 xnts_user1.               | 회원정보조회                  |             | 로그아웃 공인인증센터   | 모의계산 - 공의법안공시 - 법령정보 |                      |
|----------------------------------------------------------------------------------------------------|-------------------------------------|-----------------------------------|-------------------------------|-------------------------|-------------|---------------|----------------------|----------------------|
| Hometax. =                                                                                                    | 네청홍택스                               | 조회/발급                             | 민원증명                          | 신청/제출                   | 신고/납부       | 상담/제보         | • a                  |                      |
| ≡ 신고/남부                                                                                                    |                                     | - 세금답부                            |                               |                         |             |               |                      |                      |
| 지방소득세 납                                                                                                    | ¥                                   |                                   |                               |                         |             |               |                      | ■ QUICK<br>현금<br>영수중 |
| - 납부확인서 솔이<br>- 납부 가능시간(                                                                                                    | 역을 위해서 이미 날:<br>를 07:00~23:30 이나, - | 분하신 지방소득세 목록<br>위택스 (www.welax.oc | 루도 조회되고 있으니.<br>1년) 사람에 따라 변종 | 이미 납부하신 지<br>5될 수 있습니다. | 방소득세의 경우는 납 | 부하지 않으셔도 됩니다. |                      |                      |
| • 남부기한 🛛 🕮                                                                                                    | 017-09-12 000                       | ~ 2017-04-18                      | C003                          |                         |             |               | 조회하기           도금말   |                      |
|                                                                                                    | 과제기간                                | 세목                                |                               | 성명(상호)                  | •           | 국세남부(할)세액     | 국세남부기한               | 연발 정신<br>간소하         |
|                                                                                                    |                                     |                                   | 3                             | 회원 내역이 없습               | uru,        |               |                      |                      |
| < 이용인네 - 국세관련 지방쇼득세는 국세와 별도로 납부하셔야 하며, 지방쇼득세는 위택스 ( <u>www.weiax.go.b</u> )에서 직접 납부하실 수 있습니다 지방쇼득세(중합쇼득세, 방도소득세, 법인세, 평전세)는 위택스 ( <u>www.weiax.go.b</u> )에서 세객 및 납부 실세내역을 확인하실 수 있습니다 지방쇼득세(중합쇼득세, 법인세, 평전세)는 위택스 ( <u>www.weiax.go.b</u> )에서 세객 및 납부 실세내역을 확인하실 수 있습니다.                                                                                                    |                                     |                                   |                               |                         |             |               |                      |                      |
| - 사람소등에의 방급적인은 방답 사건가-에서 환급해 드립니다.<br>- 탑 사람들 학생 가입에 인터넷 변수시설(Control Control Co |                                     |                                   |                               |                         |             |               |                      | <b>छ</b><br>छ ग ^    |
| একগণ্যমা     নিকগণ্যমা     নিকগণ্যমা      নিকগণ্যমা     নিকগণ্যমা     নিকগণ্য            |                                     |                                   |                               |                         |             |               |                      |                      |

### 7. 위택스(www.wetax.go.kr)

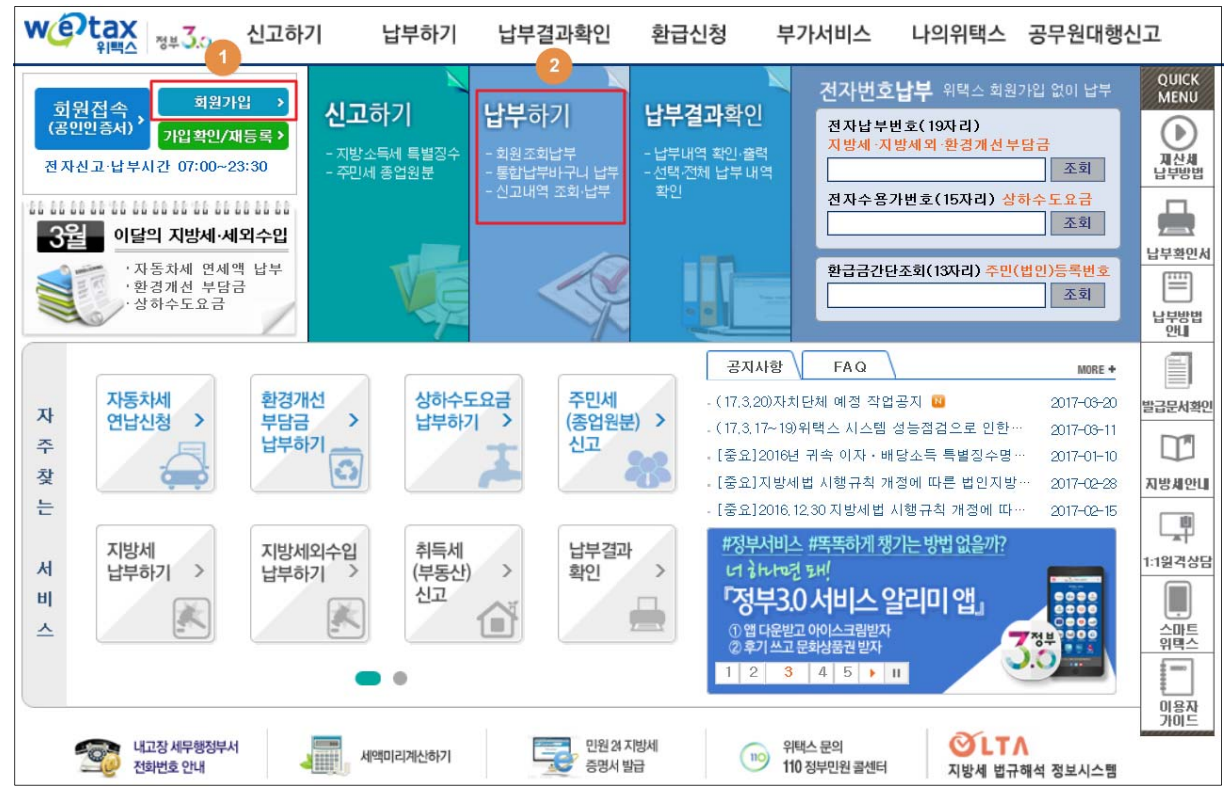

※ 서울시는 서울시 지방세 인터넷납부시스템(etax.seoul.go.kr)에서 납부

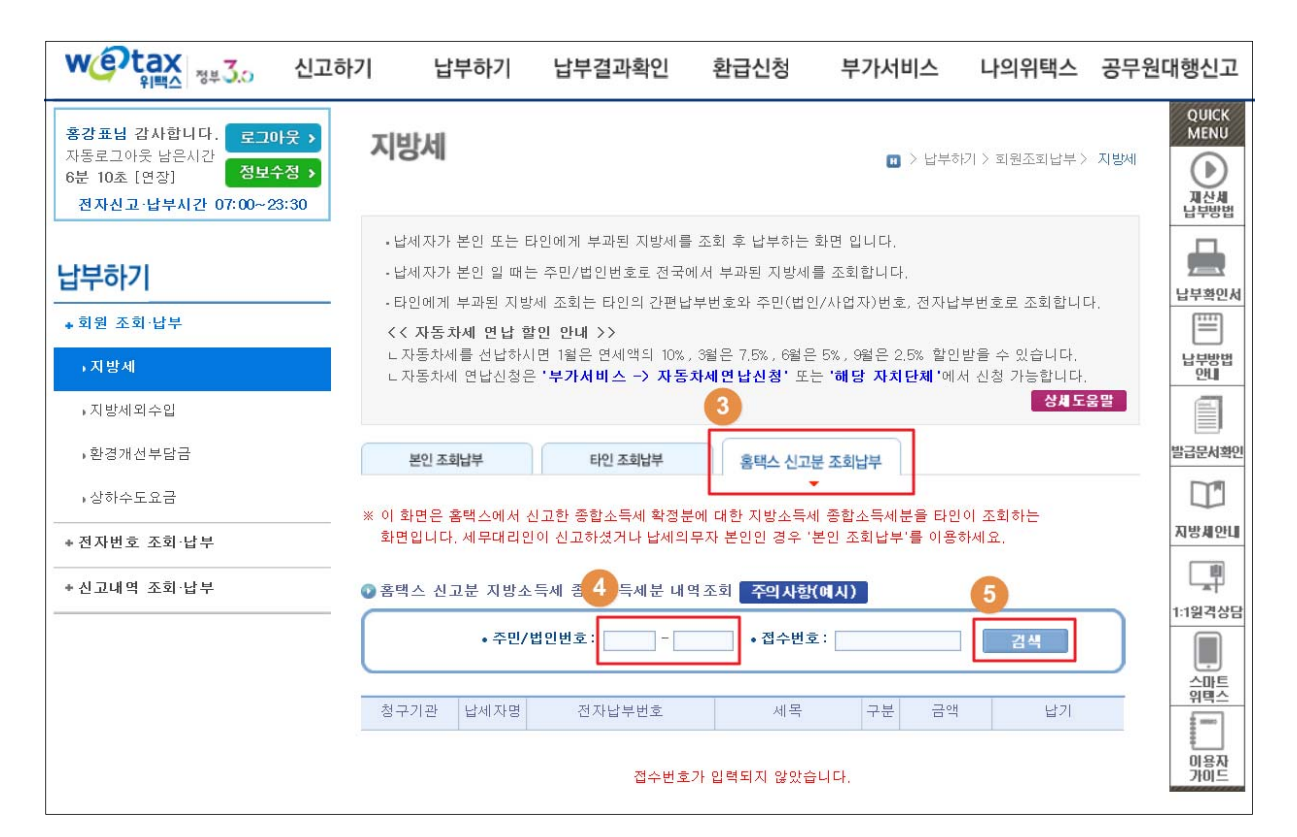

## Ⅳ. 신고 첨부서류 제출하기

## 1. 증권사 HTS → 2. 국세청 홈택스 → 3. 로그인 → 4. 신고/납부 → 5. 신고 부속서류 제출 → 6. 신고부속사류 제출하기 → 7. 부속서류 업로드

※ 과세기간 중 비거주자에 해당하는 기간이 있는 경우에만 제출 1. 증권사 HTS

### 파생상품 양도소득세 확정신고 안내

5월은 2016년도에 거래한 파생상품에 대하여 양소득세를 신고하고 납부하는 달입니다. 국세청 홈택스(www.hometax.go.kr)에서 쉽고 편리하게 신고•납부 하시기 바랍니다. 상담문의 국번없이 126번 전자신고 가이드 국세청 홈택스 바로가기

• 4.신고/납부 화면까지는 '1.국내 파생상품 양도소득' 화면과 동일

### 5. 신고부속서류 제출

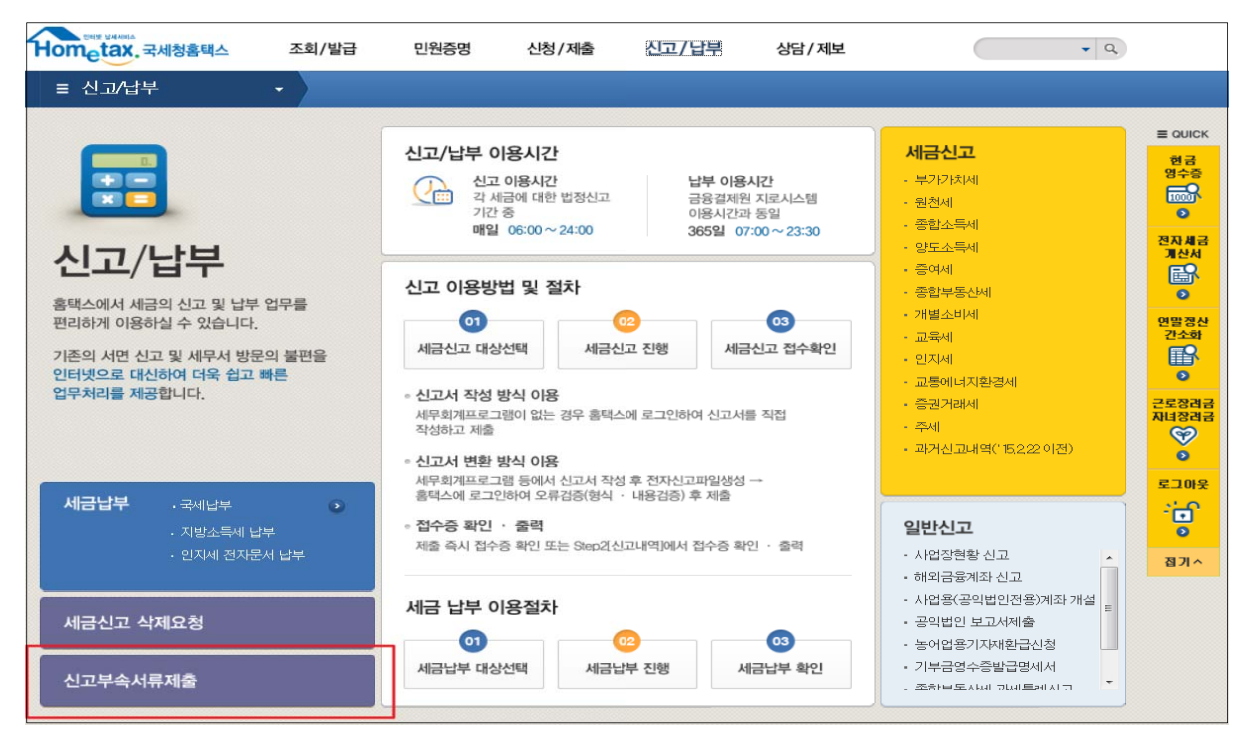

## 6. 신고부속서류 제출하기

| ≡ 신고                                                                                                    | /납부       | -          | 신고        | 부속서류제출 🗙   | )               |                 |     |           |                  |           |      |
|----------------------------------------------------------------------------------------------------|-----------|------------|-----------|------------|-----------------|-----------------|-----|-----------|------------------|-----------|------|
| 신고 부속서류 제출                                                                                                    |           |            |           |            |                 |                 |     |           |                  | ≡ QUICK   |      |
| <ul> <li>신고서를 접수완료한 후에 신고서를 제외한 신고 관련 부속서류(증빙서류 포함)를 제출하시기 바랍니다.</li> <li>세무대리인 신고시 부속서류는 세무대리인과 개인(법인)이 모두 제출 가능합니다. 단, 개인(법인)이 신고시 개인(법인)만 부속서류 제출 가능합니다.</li> <li>(주의) 신고서와 부속서류를 제출한 후, 신고서를 수정하여 다시 제출한 경우에는 부속서류도 다시 제출하여야 합니다. (단, 법인세는 해당없음)</li> <li>부속서류 [제출하기] 후 추가제출할 경우, [제출내역보기]의 [부속서류 추가 제출하기]로 계속 제출 가능합니다.</li> </ul> |           |            |           |            |                 |                 |     |           |                  | 현금<br>영수증 |      |
| <ul> <li>● 제출대상 신고목록 1</li> </ul>                                                                                                    |           |            |           |            |                 |                 |     |           | 전자세금<br>개산서      |           |      |
| • 신고일자     2017-02-17     ■     ▲     ▲     ④     ④       • 신고일자     2017-02-17     ■     ▲     ▲     ●     ●       • 사업자등록번호     -     -     ●     ●     ●                                                                                                    |           |            |           |            |                 |                 |     |           | 연말정산<br>간소화<br>같 |           |      |
| 초회하기<br>총1건의 신고내역이 있습니다. 10 건 💙 확인                                                                                                    |           |            |           |            |                 |                 |     |           | 근로장려금<br>자녀장려금   |           |      |
| 과세연월                                                                                                    | 신고서<br>종류 | 신 고<br>구 분 | 신 고<br>유형 | 상호<br>(성명) | 사업자(주민)<br>등록번호 | 신 고서<br>접수번호    | 접수증 | 제출자<br>구분 | 제출자id            | 부속서류      | 로그아웃 |
| 2016년 …                                                                                                    | 양도소득…     | 정기…        | 정기…       |            | *****           | 113-2017-2-5000 | B   | 본인        | TEST700…         | 제출하기      | •    |
| 1 参1건(1/1)                                                                                                    |           |            |           |            |                 |                 |     | 접기^       |                  |           |      |

## 7. 부속서류 업로드

| 신고 부속                                               | 서류제출                                                  |                                                                                                    |                                                                           |                                             |
|-----------------------------------------------------|-------------------------------------------------------|----------------------------------------------------------------------------------------------------|---------------------------------------------------------------------------|---------------------------------------------|
|                                                     |                                                       |                                                                                                    |                                                                           |                                             |
| - [파일찾:<br>- PDF 파일<br>- 첨부한 L<br>- 부속서류<br>- [부속서류 | 기] 로 부속서<br>일만 제출 가능<br>내용은 육안으<br>는 한번 제출<br>류 제출하기] | 류(증빙서류 포함)를 불러오면 왼쪽 제출다<br>등하므로, 이미지 파일(jpg,bmp,gif,tif,png<br>으로 식별 가능해야 합니다,<br>출시 50M로 제한되니, 50M 초과시에는 2개<br>후 추가제출할 경우, 제출내역의 [부속서) | 1상 파일목록에 보입니다.<br>등)은 [파일변환]을 통해 PC<br>이상의 파일로 나눠서 제출<br>류 추가 제출하기]로 계속 제 | F로 변환 후 제출하여야 합니다.<br>하시기 바랍니다.<br>출 가능합니다. |
| ▪ 부속서류 선<br>▪ 첨부서류                                  | 택                                                     |                                                                                                    |                                                                           |                                             |
| - 대상 파일선택                                           | 백                                                     |                                                                                                    | 1 파일찿기                                                                    | - PDF뷰어                                     |
|                                                     | NO                                                    | 제출파일명                                                                                                    | 파일크기                                                                      | ≥ ↔ ─ ♥ ↔ Ì ◊ Ì ¦ & ~ > M ♡Q ⊞ ⊕ I          |
|                                                     | 1                                                     | 4WvBgbbfNv[1].jpg                                                                                                    | 3,85KB                                                                    |                                             |
| <b>2</b><br>※ 동일한 파                                 | 일은 한 번[                                               | 한 청부됩니다 3<br>삭제 파일변환                                                                                                    |                                                                           | 《 Ⅲ 》       【27】       【27】                 |

※ 부속서류는 핸드폰 촬영한 파일로도 첨부가 가능합니다.

## Ⅳ. 파생상품 양도소득세 신고서

#### ■ 소득세법 시행규칙 [별지 제84호서식] ※ 2010. 1. 1. 이후 양도분부터는 양도소득세 예정신고를 하지 않으면 가산세가 부과됩니다. **양도소득과세표준 신고 및 납부계산서** ([ ]예정신고, [ ]확정신고, [ ]수정신고, [ ]기한 후 신고) 관리번호 \_ 내 • 외국인 []내국인, []외국인 성 명 주민등록번호 ①신고인

(앞쪽)

| (야도이)                    | 전자우편주소                    | 2                          | 전 화 번 호          |                 | 거 주 구 분      | [ ]거주자,       | [ ]비거주자   |
|--------------------------|---------------------------|----------------------------|------------------|-----------------|--------------|---------------|-----------|
| (8-1-1-)                 | 주 :                       | 2                          |                  |                 | 거 주 지 국      | 거주            | 지국코드      |
| ②양수인                     | 성명                        | 영 주민등록번호                   | 호 양도자            | 나산 소재지          | 지 분          | 양도인과          | 의 관계      |
| ③ 세율구분                   | 코 드                       | = 양도소득세합계                  | 국내분 소계           | _               |              | 국외분 소계        | 지방소득세     |
| ④ 양 도 스                  | 는 득 금 역                   | Ц                          |                  |                 |              |               |           |
| ⑤ 기신고・<br>양도소득           | 결정・경정원<br>특금액 합기          |                            |                  |                 |              |               |           |
| ⑥ 소득감면대                  | 대상 소득금역                   | Ц                          |                  |                 |              |               |           |
| ⑦양도소                     | 득 기 본 공 제                 | 1                          |                  |                 |              |               |           |
| ⑧ 과 세<br>(④+5)-          | 표<br>(6)-(7))             |                            |                  |                 |              |               |           |
| 9 세                      | C E                       | Ê                          |                  |                 |              |               |           |
| ⑩산 출                     | 세역                        | 4                          |                  |                 |              |               |           |
| ⑪ 감 면                    | ! 세 의                     | 4                          |                  |                 |              |               |           |
| ⑫ 외국납                    | 부세 액 공 제                  | 1                          |                  |                 |              |               |           |
| ⑬ 예정신고                   | 납부세액공제                    | 1                          |                  |                 |              |               |           |
| 14) 원 천 징                | 수세액공 제                    | 1                          |                  |                 |              |               |           |
|                          | 신고불성실                     | 1                          |                  |                 |              |               |           |
|                          | 납부불성실                     | 1                          |                  |                 |              |               |           |
| 15 가산세                   | 기장불성실 등                   | =                          |                  |                 |              |               |           |
| -                        | 계                         |                            |                  |                 |              |               |           |
| ⑥ 기신고・길                  | 멸정 ∙ 경정세역                 | Ц                          |                  |                 |              |               |           |
| ⑦납부<br>(10)-(11)-(12)-(1 | 할 세<br>(3-(14)+(15)-(16)) | 꿕                          |                  |                 |              |               |           |
| 18 분납(물                  | :<br>납)할세(                | 객                          |                  |                 |              |               |           |
| 19 납 부                   | 브 세 역                     | Ц                          |                  |                 |              |               |           |
| 20 환 급                   | 세 역                       | Ц                          |                  |                 |              |               |           |
| 농어                       | 초특별세 납                    | 부계산서                       | 시고이으             | 소드세버 제1         |              | 제110ㅈ(화저시)    | 고) 「구세기   |
| <ol> <li>소득세</li> </ol>  | 감면세역                      | ч<br>Ч                     | 본법 제453          | ·<br>또(수정신고)·제4 | 45조의3(기한 후   | · 신고). 「농어    | 초특별세법     |
| 22 세                     | 2                         | <u> </u>                   | 제7조 및 「지         | 방세법」 제103       | 조의5 • 제103조  | 의7에 따라 신고     | 그하며, 위 내  |
| ㉓ 산 출                    | 세 역                       | Ц                          | 용을 충분히           | 검토하였고 신고        | 1인이 알고 있는    | 사실 그대로를       | 정확하게 적    |
| @ 수정신                    | 고가산세동                     | 5                          | 었음을 확인합          | 니다.             |              | 년 월           | 일         |
| ② 기신고・길                  | 결정 ∙ 경정세º                 | 1                          |                  |                 | 신고인          |               | (서명 또는 인) |
| 26 납 부                   | 할 세 역                     | 4                          | 환급금              | 계좌신고            | 세무대리인은       | 조세전문자격지       | 다로서 위 신   |
| ∅분 납                     | 할세 역                      | 4                          | (환급세액 2천민        | 원 미민인 경우)       | 고서를 성실하      | 고 공정하게 작성     | 성하였음을 확   |
| _ ❷ 납 부                  | 세 역                       | 4                          | ③ 금융기관명          | 5               | 인합니다. 세브     | F대리인          | (성명 또는 인) |
| 환 급                      | 세 9                       | H                          | ③ 계좌번호           | 5               | 세무서징         | <b>)</b> 귀하   |           |
|                          | 1. 양도소득금                  | 아액계산명세서(부표 1               | , 부표 2, 부표 2의    | l2, 부표 2의3 중 히  | 배당하는 것) 1부   |               |           |
| 첨부서류 2. 매매계약서 1부         |                           |                            |                  |                 |              |               |           |
|                          | 3. 필요경비에                  | 관한 증빙서류 및 「소               | ≚늑세법 시행령」 제<br>ㅂ | 173조제2항제4호가목:   | 의 위탁수수료등 명세/ | 너 각1부         | 섭수일       |
| 다다고묘이                    | 4. 감면신성사                  | I 곳 ㅜ퓽퐉인서 등 ]<br>I모드카나랑조려로 | <u> </u>         | 밖에 강도소득세 계      | 안에 필포한 서뉴 ]' | Г             | 인         |
| ㅋㅋㅎㅋ권<br>확인사항            | I. 도시 및 건<br>  2 토지 및 기   | !굴증기사양승병서<br> 춘묵대장 득보      |                  |                 |              |               |           |
|                          |                           |                            |                  |                 | 210mm×297    | 'mm[백상지 80g/r | m²(재활용품)] |

(앞 쪽)

(국내) 파생상품 양도소득금액 계산명세서

■ 소득세법 시행규칙[별지 제84호서식 부표 2의2]

관리번호 -

\*관리번호는 기입하지 마십시오.

|       |        |       |       |              |      |       |              |      | 1       |  |
|-------|--------|-------|-------|--------------|------|-------|--------------|------|---------|--|
|       | 종목     |       | 파상    | 파생상품 등 매도 내용 |      |       | 파생상품 등 매수 내용 |      |         |  |
| ②파생상품 | ③증권사 등 | ④계좌번호 | ⑤매도수량 | ⑥매도가액        | ⑦수수료 | ⑧매수수량 | ⑨매수가액        | ⑩수수료 | ⑪양도소득금액 |  |
|       |        |       |       |              |      |       |              |      |         |  |
|       |        |       |       |              |      |       |              |      |         |  |
|       |        |       |       |              |      |       |              |      |         |  |
|       |        |       |       |              |      |       |              |      |         |  |
|       |        |       |       |              |      |       |              |      |         |  |
|       |        |       |       |              |      |       |              |      |         |  |
|       |        |       |       |              |      |       |              |      |         |  |
|       |        |       |       |              |      |       |              |      |         |  |
|       |        |       |       |              |      |       |              |      |         |  |
|       |        |       |       |              |      |       |              |      |         |  |
|       |        |       |       |              |      |       |              |      |         |  |
|       |        |       |       |              |      |       |              |      |         |  |
| 합계    |        |       |       |              |      |       |              |      |         |  |

297mm×210mm(백상지 80g/m²)

①과세대상연도 년

(앞 쪽)

①과세대상연도 년

## (국외) 파생상품 양도소득금액 계산명세서

관리번호 -

\*관리번호는 기입하지 마십시오.

■ 소득세법 시행규칙[별지 제84호서식 부표 2의3]

|       |        |       |            |       |        |       |       |        | u –     |
|-------|--------|-------|------------|-------|--------|-------|-------|--------|---------|
|       | 종목     |       | 파생상품 매도 내용 |       |        | Ξ     | 양도소득  |        |         |
| ②파생상품 | ③증권사 등 | ④계좌번호 | ⑤매도수량      | ⑥매도가액 | ⑦수수료 등 | ⑧매수수량 | ⑨매수가액 | ⑩수수료 등 | ⑪양도소득금액 |
|       |        |       |            |       |        |       |       |        |         |
|       |        |       |            |       |        |       |       |        |         |
|       |        |       |            |       |        |       |       |        |         |
|       |        |       |            |       |        |       |       |        |         |
|       |        |       |            |       |        |       |       |        |         |
|       |        |       |            |       |        |       |       |        |         |
|       |        |       |            |       |        |       |       |        |         |
|       |        |       |            |       |        |       |       |        |         |
|       |        |       |            |       |        |       |       |        |         |
|       |        |       |            |       |        |       |       |        |         |
|       |        |       |            |       |        |       |       |        |         |
|       |        |       |            |       |        |       |       |        |         |
| 합계    |        |       |            |       |        |       |       |        |         |

297mm×210mm(백상지 80g/m²)